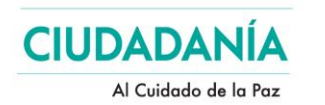

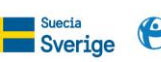

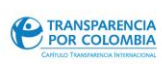

.... Foro

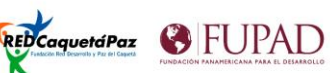

# **GENERALIDADES PARA EL USO DE SECOP**

Manual de consulta

Ingeniero Juan Sebastián Botero Transparencia por Colombia

Agosto de 2020

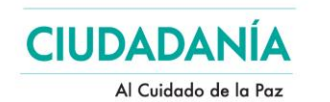

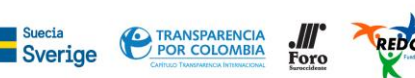

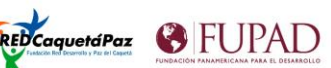

# CONTENIDO

- 1. Qué es SECOP
- 2. Qué son SECOP I y SECOP II y cuáles son sus diferencias
- 3. Donde se puede consultar contratación registrada en SECOP
- 4. Datos Abiertos en SECOP
- 5. El contenido de los datos
- 6. Uso de filtros
  - a. Condicionales
  - b. Resúmenes
  - c. Filtros de condiciones
- 7. Archivos exportados
- 8. Otras fuentes de datos
- 9. Glosario de términos
  - a. Descripción de campos SECOP

# 1. ¿Qué es SECOP?

SECOP es el Sistema Electrónico para la Contratación Pública –<sup>1</sup> SECOP- . es el medio de información oficial del estado colombiano, del registro de toda la contratación realizada con dineros públicos. La plataforma SECOP es el punto único de ingreso de información para las entidades que contratan con cargo a recursos públicos y todas ellas están obligadas a registrar estos procesos en dicho sistema.

Las entidades públicas suelen tener en sus portales sistemas similares de publicación de datos abiertos y por supuesto de contratación, no obstante, toda esta información debe (y en efecto está) publicada en SECOP.

Los registros en SECOP son realizados directamente por las entidades contratantes, Colombia Compra Eficiente funge exclusivamente como proveedora y administradora de la plataforma y guarda de la información, la calidad de los datos registrados y su consecuente exactitud y veracidad son exclusivamente responsabilidad de las entidades públicas que registran procesos y contratos digitales<sup>2</sup>.

## 2. ¿Qué son SECOP I y SECOP II y cuáles son sus diferencias?

SECOP I corresponde a un sistema de registro y publicación de información de los procesos de compra pública registrados a partir del año 2011. Cada entidad pública tiene acceso de cuenta con uno o varios usuarios (y su correspondiente validación) a esta plataforma y allí registra todos los documentos del Proceso, desde la planeación del contrato hasta su liquidación. Asi mismo esta

<sup>&</sup>lt;sup>1</sup> Ley 1150 de 2007

<sup>&</sup>lt;sup>2</sup> Ley 1712 de 2014, artículo 3

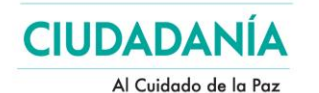

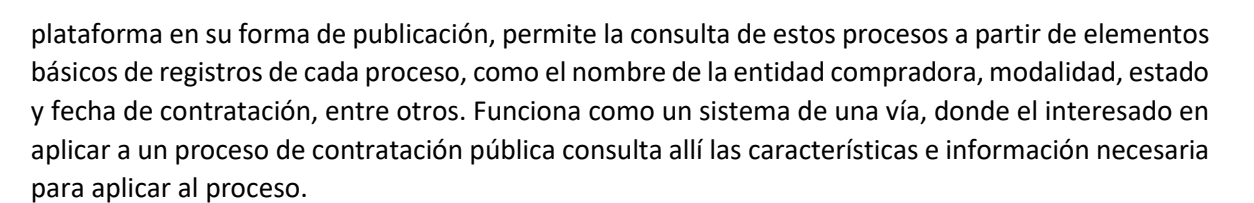

Sverige

TRANSPARENCIA POR COLOMBIA REDCaquetáPaz

6 FUPAD

SECOP II por su parte, es una plataforma transaccional de registro, evaluación, revisión, adjudicación y publicación de información de los procesos de contratación pública registrados desde el año 2015, A semejanza de SECOP I, cada entidad pública tiene acceso de cuenta con uno o varios usuarios a esta plataforma y allí se registran todos los hitos de cada Proceso de Contratación, La misma plataforma tiene una interfaz pública que permite la consulta de estos procesos con filtros de registros de cada proceso. SECOP II permite el libre registro a personas naturales y/o jurídicas que quieran participar de los procesos SECOP II como proveedores.

SECOP I y SECOP II tienen profundas diferencias a pesar de que en su esencia son sistemas de información de contratación pública, SECOP I registra procesos de contratación, cada registro tiene toda la trazabilidad de un proceso de contratación que se realiza de forma convencional y análoga, es decir, la entidad contratante publica desde las primeras instancias los borradores de los términos y documentos de apertura del proceso, la documentación se entrega de forma presencial ante la entidad contratante y la actualización del registro sigue durante el proceso de adjudicación, contratación hasta su final liquidación con cargas de documentación escaneada en formato PDF.

Por su parte, SECOP II en su naturaleza de transaccionalidad, no se limita a contener documentación de un proceso análogo, sino que el proceso de contratación se realiza a través de la propia plataforma, es decir, el proveedor interesado, previamente registrado en la plataforma, hace el proceso de oferta a través de la plataforma, a ella sube la documentación solicitada y puede seguir la trazabilidad del proceso de adjudicación.

Así mismo, existen datos que corresponden exclusivamente a una versión u otra de la plataforma, pero en buena medida sus datos (o nombre de columna) son concordantes con algunas variaciones, Colombia Compra trabaja de la mano con Open Contracting<sup>3</sup> en la iniciativa de la Alianza para las Contrataciones Abiertas (Open Contracting Partnership) <sup>4</sup>para lograr una estandarización de estos datos y sus avances se ven reflejados en el desarrollo de una interfaz de API que genera archivos JSON legibles por máquina.<sup>5</sup>

No todas las entidades públicas se han sumado a la utilización del sistema SECOP II y persisten en el uso de SECOP I, Colombia Compra Eficiente hace esfuerzos ingentes para que en un plazo mediano, la totalidad de entidades públicas registren y hagan sus procesos de contratación pública a través de SECOP II.

<sup>&</sup>lt;sup>3</sup> <u>https://www.open-contracting.org/?lang=es</u>

<sup>&</sup>lt;sup>4</sup> Iniciativa liderada inicialmente por el Banco Mundial para promover la contratación abierta y el uso de la información de los procesos de compra y contratación para fomentar la colaboración, la innovación y la transformación de la entrega de bienes, obras y servicios a los ciudadanos.

<sup>&</sup>lt;sup>5</sup> <u>https://www.colombiacompra.gov.co/transparencia/datos-json</u>

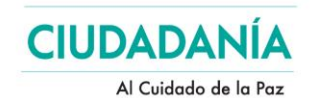

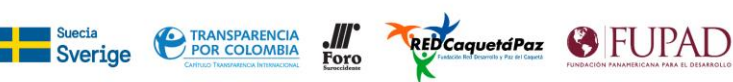

## 3. ¿Dónde se puede consultar contratación registrada en SECOP?

| CONSULTA                                    | URL                                                                            |
|---------------------------------------------|--------------------------------------------------------------------------------|
| Información SECOP                           | https://www.colombiacompra.gov.co/colombia-compra/secop                        |
| Información SECOP I                         | https://www.colombiacompra.gov.co/secop/secop-i                                |
| Consulta SECOP I                            | https://www.contratos.gov.co/consultas/inicioConsulta.do                       |
| Buscador SECOP I                            | https://www.contratos.gov.co/puc/buscador.html                                 |
| Procesos SECOP I financiados con            | https://www.contratos.gov.co/consultas/listadoProcesosBM.do                    |
| fondos de organismos multilaterales         |                                                                                |
| Otras consultas de SECOP I                  | https://www.colombiacompra.gov.co/proveedores/consulte-en-el-secop-i           |
| Información SECOP II                        | https://www.colombiacompra.gov.co/secop-ii                                     |
| Consulta SECOP II                           | https://community.secop.gov.co/Public/Tendering/ContractNoticeManagement/Inde  |
|                                             | x?currentLanguage=es-CO&Page=login&Country=CO&SkinName=CCE                     |
| Registro SECOP II                           | https://community.secop.gov.co/STS/Users/Login/Index?SkinName=CCE              |
| Conjuntos de Datos abiertos CCE             | https://www.colombiacompra.gov.co/transparencia/conjuntos-de-datos-abiertos    |
| Dataset Datos Abiertos SECOP I <sup>6</sup> | https://www.datos.gov.co/Gastos-Gubernamentales/SECOP-I/xvdy-vvsk              |
| Dataset Datos Abiertos SECOP II             | https://www.datos.gov.co/Gastos-Gubernamentales/SECOP-II-Contratos-Electr-     |
| (Contratos) <sup>7</sup>                    | <u>nicos/jbjy-vk9h</u>                                                         |
| Manual de Datos Abiertos SECOP              | https://www.colombiacompra.gov.co/sites/cce_public/files/cce_documentos/cce_ma |
|                                             | nual datos abiertos 0.pdf                                                      |
| Información para ciudadanos sobre           | https://www.colombiacompra.gov.co/content/perfil-ciudadanos-secop              |
| SECOP II                                    |                                                                                |
| Preguntas frecuentes SECOP I                | https://www.contratos.gov.co/puc/preguntasFrecuentes.html                      |
|                                             | https://colombiacompra.gov.co/ciudadanos/preguntas-frecuentes/secop-i          |
| Preguntas frecuentes SECOP II               | https://colombiacompra.gov.co/ciudadanos/preguntas-frecuentes/secop-ii         |
| Evente: elaboración propia                  |                                                                                |

Fuente: elaboración propia

Las consultas en SECOP I pueden realizarse a través del portal de consultas, que contiene filtros básicos o puede consultarse a partir de un buscador de texto, la consulta arroja resultados individuales que pueden ser visualizados en su totalidad al verificar la URL adjunta a cada proceso

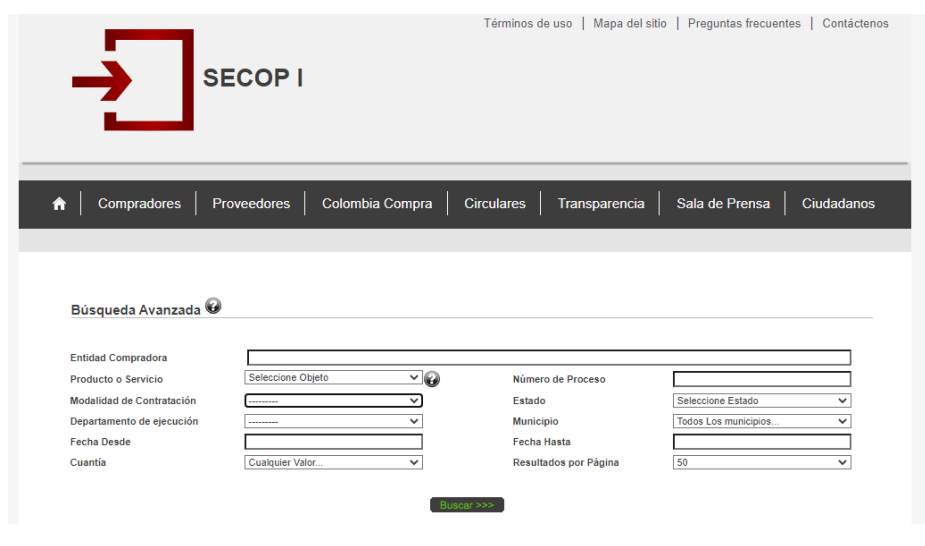

Interfaz Consulta SECOP I

<sup>&</sup>lt;sup>6</sup> URL disponible a corte de agosto 2020

<sup>&</sup>lt;sup>7</sup> Ibidem

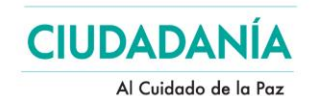

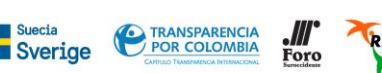

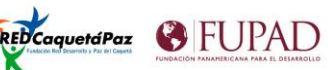

Las consultas en SECOP II, igualmente, pueden realizarse a través de su portal de consulta, no se requiere previo registro a menos que se requiera ser partícipe de un proceso activo, los resultados individuales también pueden ser extendidos en su consulta al verificar la URL adjunta a cada registro de proceso.

| Buscar Proceso de Contratación                       |                            |                                   |
|------------------------------------------------------|----------------------------|-----------------------------------|
| Criterios de búsqueda<br>Contiene todas las palabras |                            |                                   |
| Limite sus resultados                                |                            |                                   |
| Números de documentos                                |                            |                                   |
|                                                      | Añadir Número de documento |                                   |
| Número del proceso                                   |                            |                                   |
| Descripción                                          |                            |                                   |
| Categoría                                            | Q                          |                                   |
| País                                                 | COLOMBIA                   |                                   |
| Región                                               |                            |                                   |
| Tipo de proceso                                      | Seleccione V               |                                   |
| Estado                                               | Seleccione V               |                                   |
| Fecha de publicación desde                           | 14/05/2020 10:38 AM        |                                   |
| Fecha de publicación hasta                           | 14/08/2020 10:38 AM        |                                   |
| Fecha de presentación de ofertas desde               |                            |                                   |
| Fecha de presentación de ofertas hasta               |                            |                                   |
| Fecha de apertura desde                              |                            |                                   |
| Fecha de apertura hasta                              |                            |                                   |
|                                                      |                            | Buscar (Volver a búsqueda simple) |

#### Interfaz Consulta SECOP II

### 4. Datos Abiertos en SECOP

Los datos de SECOP I y SECOP II se encuentran desplegados y listos para consulta pública en conjuntos de información o datasets, de Datos Abiertos, alojados en el sistema de Datos Abiertos del Gobierno de Colombia; estos datos son actualizados diariamente con todas las creaciones, novedades y modificaciones a los procesos de contratación registrados en los sistemas de SECOP I y II, para agosto de 2020, SECOP I cuenta con más de 9 millones de procesos de contratación registrados desde el año 2011, mientras que SECOP II cuenta con un poco más de 600 mil contratos electrónicos registrados en su propio Dataset, cada uno de ellos se compone de registros (filas) y encabezado de dato (columna), cada Dataset tiene la posibilidad de ser consultado por uno o varios términos, ser filtrado, visualizado y exportado, los tiempos de procesamiento depende de la cantidad de condicionales con que se desee trabajar en la propia plataforma.

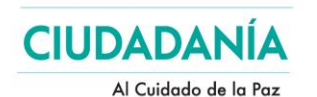

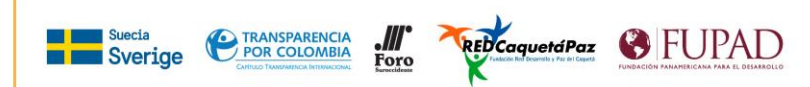

|               |                                 |              |              | ₿ GOV.       | co   🕷        | ABIERTOS     |              |             |                 |             |                 | Q, Buscar  |                |             |                 |                 |                 |                 |
|---------------|---------------------------------|--------------|--------------|--------------|---------------|--------------|--------------|-------------|-----------------|-------------|-----------------|------------|----------------|-------------|-----------------|-----------------|-----------------|-----------------|
|               |                                 |              |              |              |               |              |              |             |                 |             |                 |            | Español ~      | iniciar as  | sion            |                 |                 |                 |
| SECOPI        |                                 |              |              |              |               |              |              |             |                 |             |                 |            |                | 5à f        | 9 II I          | 6 E Q.6         | incontrar en es | ste conjunto d  |
| Información d | termacin de la jetaterma SECOPI |              |              |              |               |              |              |             |                 |             |                 |            |                |             |                 |                 |                 |                 |
| uip I         | Anno Ca., 1                     | Anno Fir., 1 | Nivel En., 1 | Orden E. 1   | Nombre 1      | NIT de la. 1 | Codigo d., 1 | ID Tipo d I | Tipo de         | Estade d. 1 | Causald. 1      | ID Regt. 1 | Regimen. 1     | ID Objet. 1 | Objete a. 1     | Detaile 1       | Tipo de 1       | Munklpt. 1      |
| 12-12-10550   | 2012                            | 2011         | NACIONAL     | NADONAL C.,  | NINISTORIO    | 830114475    | 259002103    | 12          | Contrateción    | Celebrado   | Pressadón du    | 3          | Emeranto Genue | 8000000     | Servicias de    | OL CONTRATL.    | Pressection d., | No definido     |
| 14.4.287575   | 2014                            | 2014         | TERRITORIAL  | TERRITOR/AL  | липорил       | 890987288.0  | 205865013    | 4           | Régimen Espai   | Geldanado   | Neguna          | 2          | Répris Espir   | 8500000     | Servicios Educ. | OWNAME.         | Prestación dus  | No definido     |
| 1511-10134.   | 2013                            | 2013         | TERRITORIAL  | TORNITORIAL  | CALDAS - AL.  | No registra  | 217001001    |             | Selection Abru- | Liquidado   | Ninguna         | 3          | Emarcino Ganua | 7200000     | Servicios de    | CORAS DO MIL    | Obra            | Manipales       |
| 14 12 31957   | 2014                            | 2013         | TERRITORIAL  | TERRITORI/A  | BOLÍWR ES.    | 806009314    | 213894019    | 12          | Controlación    | Geldarado   | Prestación du   | 3          | Estatuto Genu  | 8500000     | Servicies de    | TRAKSPORTE      | President d.,   | No definido     |
| 10-13-03528   | 2018                            | 0            | TERRITORIAL  | TORNITORIAL  | QUINDIO - A., | 391033311-0  | 253591011    | 13          | Contrateción    | Convocacio  | Ninguna         | 3          | Emerico Genue  | -1300000    | Difusión de T., | COMPRAND        | Compresenta     | Quimbaya        |
| 15 13 35481   | 2015                            | 0            | TERRITORIAL  | TERRITORI/A  | TOLIMA ALC.   | 831383337 3  | 273520011    | 18          | Controlación    | Convocado   | Ninguna         | 3          | Estatuto Gen   | 1000000     | Material Web.   | SUMINISTRO      | Compresenta     | Palocabilde     |
| 10-13-24955   | 2014                            | 2014         | NACIONAL.    | NADONALD.,   | INSTITUTO N.  | 800215545    | 112000000    | 13          | Correspondent.  | Liquidado   | Ninguna         | 3          | Egyptic Genue  | 5000000     | Almercos, B.,   | LA CONTRAT      | Compresente     | Regard D.C.     |
| 19.12.10238   | 2019                            | 2019         | TERRITORIAL  | TERRITORIAL  | TOLIMA ALC.   | 801901228.5  | 273268011    | 12          | Controlación    | Goldsrado   | Prostection d., | 3          | Extension Gen  | 8000000     | Servicies de    | PRESTACION      | Presiden d.,    | E Expinal       |
| 10-12-05139   | 2019                            | 2019         | TERRITORIAL  | TERRITORIAL  | OUNDINAMA.    | 800096753-1  | 225170011    | 12          | Correstenide    | Celebrado   | Prestación du   | 3          | Forence Genue  | 8000000     | Servicios de    | PRESTACIÓN      | Pressaids d.,   | Chipaque        |
| 09/13/22385.1 | 2009                            | U            | TERMICRAL    | TERRITORIAL  | иннодени - "  | No registra  | 205651011    | 18          | Contretación    | Liquidado   | Ninguna         | 3          | Estatuto Gen   | 8000000     | bervicios de    |                 | Prestoción d.,  | No definido     |
| 10-12-82590   | 2018                            | 2018         | TERRITORIA   | TERSITORIAL  | акториа       | 84010101148  | 205190011    | 17          | Correspondent.  | Celebrado   | Pressentio du   | 3          | Foreign Genue  | 8000000     | Senaints de     | CONTRATO D.,    | Pressasión due  | Ceneme          |
| 14-12-20490   | 2014                            | 2014         | TERMICRAL    | DEIRIO OL.   | BOSOTÁ D.C.,  | No reglatra  | 01002050     | 12          | Contratación    | Lelebrado   | Prestection d., | 3          | Estatuto Gen   | 8000000     | bervides de     | PRESTAUIÓN      | Pressection d., | No definido     |
| 17-1-093026   | 2017                            | 0            | TEERITORIA   | TERSITORIAL  | NATED-55-     | 840001035    | 252835017    | 4           | Régimen Esp     | Convocado   | Negana          | 2          | Régimen Popul  | 8500000     | Second de       | ORIFIC: Por     | Pressandin d.,  | No defin do     |
| 17-12-65495   | 2017                            | 2017         | NACIONAL     | NACIONAL C., | OR-COMSL.     | No reglatra  | 123001003    | 12          | Contratación    | Liquidado   | Contratos Inc., | 3          | Estatuto Gen   | 8000000     | Servicios de    | Contrato Intel. | Pressection d., | Segotá D.C.     |
| 16-1-191129.4 | 2016                            | 2016         | TEERITORIA   | TERRITORIAL  | АМПООША       | 800123309    | 20500218     | 4           | Régimen Pipu    | Lepedado    | Negina          | 2          | Réprine Popul  | 4100000     | Epoposy Soc.    | R CONTRATI-     | Samanstin       | No definido     |
| 14-12-25054   | 2014                            | 2014         | TERMICROAL   | TERRITORIAL  | HULA-INSIL.   | 813011533-0  | 241001026    | 32          | Contratación    | Liquídado   | Prestación du   | 3          | Lataruno Gen   | /200000     | Servides de     | MANIENDIE.      | Pressection d., | No definido     |
| 09-12-20511   | 2009                            | 0            | NACIONAL     | NACIONAL D., | CORECCHIN-    | 800252187    | 132030000    | 17          | Contratación    | Lepedada    | Negran          | 3          | Fostern Gener  | 8000000     | Seramos de      |                 | Prestantin du   | No definido     |
| 20-12-10332   | 2020                            | 2020         | TERRITORIAL  | TURBIOBAL    | Амподија - "  | 800098199-1  | 20560/011    | 12          | Contratedon     | Celebrado   | Prestación d.,  | 3          | Laters to Gen  | 0000000     | Servidos de     | PRESTAURON      | Prezsectón d.,  | No definido     |
| 13-1-105717   | 2013                            | 2013         | TERRITORIAL  | TERRITORIAL  | TOUMA-ALC-    | 800024789-8  | 273443011    |             | botzoin Pá-     | Gelekando   | Ningano         | 3          | Estatuto Genu  | 7200000     | Servicios de 44 | OSRA (T/IL P    | Obra            | San Sebestion   |
| 20-15-10340   | 2020                            | 2020         | TERRITORIAL  | TURNITORIAL  | NORTE DE SAL  | No registra  | 25400001     | 18          | Concurso de     | Celebrado   | Ninguna         | 3          | Literaturo Gen | 8100000     | Servicion Des   | INTERMENTO      | Interventoria   | San José de C 🖕 |
| 4             | et a di anti                    |              |              |              |               |              |              |             |                 |             |                 |            |                |             |                 |                 |                 | *               |
| < Anterior    | Sigurent                        | 6.>          |              |              |               |              |              |             |                 |             |                 |            |                |             |                 | Mostrando       | Procesces 1-1   | 00 de 9.122.514 |
|               |                                 |              |              |              |               |              |              |             |                 |             |                 |            |                |             |                 |                 |                 |                 |

#### Vista dataset SECOP I

El acceso a los datasets es libre y en concordancia con los lineamientos de datos abiertos, sus datos son primarios, disponibles en formatos interoperables, accesibles y disponibles, hay la posibilidad de registro para crear y guardar vistas, debates, etc.

La ventaja del uso de plataforma de Datos Abiertos, es que se pueden utilizar variables de consulta, condicionales de filtro, agregación y visualización y se pueden descargar los datos de forma masiva para posteriormente abrirlo y trabajarlos localmente en un software común de ofimática como Excel o para generar datos planos para ser trabajados en programas de estadísticas o de analítica de datos.

### 5. El contenido de los datos

Como se mencionó anteriormente, los datos de SECOP I y SECOP II tienen contenidos distintos, aunque complementarios en la mayoría de los casos.

| SECOP 1                                        | SECOP 2                                 | TIPO DE DATO |
|------------------------------------------------|-----------------------------------------|--------------|
| UID                                            | ID Contrato                             | TEXTO        |
| Anno Cargue SECOP                              | NO APLICA                               | TEXTO        |
| Anno Firma del Contrato                        | NO APLICA                               | TEXTO        |
| Nivel Entidad                                  | Orden                                   | TEXTO        |
| Orden Entidad                                  | Entidad Centralizada                    | TEXTO        |
| Nombre de la Entidad                           | Nombre Entidad                          | TEXTO        |
| NIT de la Entidad                              | Nit Entidad                             | TEXTO        |
| Código de la Entidad                           | NO APLICA                               | TEXTO        |
| Tipo de Proceso                                | Modalidad de Contratacion               | TEXTO        |
| Estado del Proceso                             | Estado Contrato                         | TEXTO        |
| Causal de Otras Formas de Contratacion Directa | Justificacion Modalidad de Contratacion | TEXTO        |
| Regimen de Contratacion                        | NO APLICA                               | TEXTO        |
| Objeto a Contratar                             | NO APLICA                               | TEXTO        |
| Detalle del Objeto a Contratar                 | Descripcion del Proceso                 | TEXTO        |
| Tipo de Contrato                               | Tipo de Contrato                        | TEXTO        |
| Municipio Obtencion                            | NO APLICA                               | TEXTO        |

A continuación, se presenta la tabla relacional de campos concordantes entre SECOP I y SECOP II

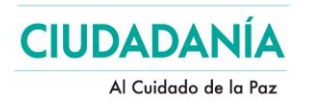

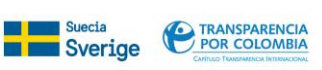

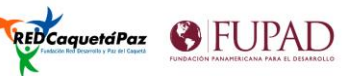

| SECOP 1                        | SECOP 2                       | TIPO DE DATO |
|--------------------------------|-------------------------------|--------------|
| Municipio Entrega              | NO APLICA                     | TEXTO        |
| Municipios Ejecucion           | Localización                  | ΤΕΧΤΟ        |
| Fecha de Cargue en el SECOP    | NO APLICA                     | FECHA CORTA  |
| Numero de Constancia           | NO APLICA                     | ΤΕΧΤΟ        |
| Numero de Proceso              | Proceso de Compra             | TEXTO        |
| Numero del Contrato            | Referencia del Contrato       | ΤΕΧΤΟ        |
| Cuantia Proceso                | NO APLICA                     | MONEDA       |
| Nombre Grupo                   | NO APLICA                     | ΤΕΧΤΟ        |
| Nombre Familia                 | NO APLICA                     | TEXTO        |
| Nombre Clase                   | NO APLICA                     | ΤΕΧΤΟ        |
| ID Ajudicacion                 | NO APLICA                     | TEXTO        |
| Tipo Identifi del Contratista  | TipoDocProveedor              | ΤΕΧΤΟ        |
| Identificacion del Contratista | Documento Proveedor           | TEXTO        |
| Nom Raz Social Contratista     | Proveedor Adjudicado          | ΤΕΧΤΟ        |
| Dpto y Muni Contratista        | NO APLICA                     | TEXTO        |
| Tipo Doc Representante Legal   | NO APLICA                     | ΤΕΧΤΟ        |
| Identific del Represen Legal   | NO APLICA                     | TEXTO        |
| Nombre del Represen Legal      | NO APLICA                     | ΤΕΧΤΟ        |
| Fecha de Firma del Contrato    | Fecha de Firma                | FECHA CORTA  |
| Fecha Ini Ejec Contrato        | Fecha de Inicio del Contrato  | FECHA CORTA  |
| Plazo de Ejec del Contrato     | NO APLICA                     | ENTERO       |
| Rango de Ejec del Contrato     | NO APLICA                     | ΤΕΧΤΟ        |
| Tiempo Adiciones en Dias       | NO APLICA                     | ENTERO       |
| Tiempo Adiciones en Meses      | NO APLICA                     | ENTERO       |
| Fecha Fin Ejec Contrato        | Fecha de Fin del Contrato     | FECHA CORTA  |
| Compromiso Presupuestal        | NO APLICA                     | TEXTO        |
| Cuantia Contrato               | NO APLICA                     | MONEDA       |
| Valor Total de Adiciones       | NO APLICA                     | MONEDA       |
| Valor Contrato con Adiciones   | Valor del Contrato            | MONEDA       |
| Objeto del Contrato a la Firma | NO APLICA                     | TEXTO        |
| Origen de los Recursos         | Origen de los Recursos        | TEXTO        |
| Codigo BPIN                    | Código BPIN                   | TEXTO        |
| Proponentes Seleccionados      | NO APLICA                     | TEXTO        |
| Calificacion Definitiva        | NO APLICA                     | TEXTO        |
| Nombre Sub Unidad Ejecutora    | NO APLICA                     | TEXTO        |
| Ruta Proceso en SECOP I        | URLProceso                    | URL          |
| Moneda                         | NO APLICA                     | TEXTO        |
| EsPostConflicto                | EsPostConflicto               | TEXTO        |
| Marcacion Adiciones            | NO APLICA                     | TEXTO        |
| Posicion Rubro                 | NO APLICA                     | TEXTO        |
| Nombre Rubro                   | NO APLICA                     | TEXTO        |
| Valor Rubro                    | NO APLICA                     | TEXTO        |
| Sexo RepLegal Entidad          | NO APLICA                     | TEXTO        |
| Pilar Acuerdo Paz              | Pilares del Acuerdo           | TEXTO        |
| Punto Acuerdo Paz              | Puntos del Acuerdo            | TEXTO        |
| Municipio Entidad              | Ciudad                        | TEXTO        |
| Departamento Entidad           | Departamento                  | TEXTO        |
| NO APLICA                      | Sector                        | TEXTO        |
| NO APLICA                      | Rama                          | TEXTO        |
| NO APLICA                      | Codigo de Categoria Principal | TEXTO        |
| NO APLICA                      | Fecha de Inicio de Ejecucion  | FECHA CORTA  |
| NO APLICA                      | Fecha de Fin de Ejecucion     | FECHA CORTA  |
| NO APLICA                      | Condiciones de Entrega        | TEXTO        |

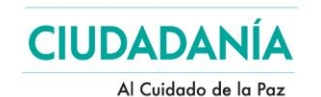

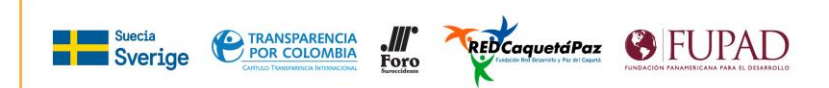

| SECOP 1   | SECOP 2                         | TIPO DE DATO |
|-----------|---------------------------------|--------------|
| NO APLICA | Es Grupo                        | TEXTO        |
| NO APLICA | Es Pyme                         | TEXTO        |
| NO APLICA | Habilita Pago Adelantado        | TEXTO        |
| NO APLICA | Liquidación                     | TEXTO        |
| NO APLICA | Obligación Ambiental            | TEXTO        |
| NO APLICA | Obligaciones Postconsumo        | TEXTO        |
| NO APLICA | Reversion                       | TEXTO        |
| NO APLICA | Valor de pago adelantado        | MONEDA       |
| NO APLICA | Valor Facturado                 | MONEDA       |
| NO APLICA | Valor Pendiente de Pago         | MONEDA       |
| NO APLICA | Valor Amortizado                | MONEDA       |
| NO APLICA | Valor Pendiente de Amortizacion | MONEDA       |
| NO APLICA | Valor Pendiente de Ejecucion    | MONEDA       |
| NO APLICA | Estado BPIN                     | TEXTO        |
| NO APLICA | Anno BPIN                       | TEXTO        |
| NO APLICA | Saldo CDP                       | ENTERO       |
| NO APLICA | Saldo Vigencia                  | ENTERO       |
| NO APLICA | Destino Gasto                   | TEXTO        |
| NO APLICA | Días Adicionados                | ENTERO       |

Fuente: elaboración propia

### 6. Uso de filtros

La vista de datos Abiertos de SECOP permite varias acciones para generar informes de acuerdo a las necesidades, incluyendo 3 elementos de filtros y agrupación, cada vez que se establece un filtro condicional, resumen o filtro sencillo se debe ejecutar el botón aplicar para que el sistema genere la vista

#### a. Condicionales

Es posible crear vistas con formatos condicionales de acuerdo a contenidos de una o varias columnas, por ejemplo, en este caso se selecciona una condicional en el cual marque de color azul todos los registros donde el orden de entidad contenga el término Territorial

| SECOP I                       |                                |          |               |               |                 |             |           |           |                 |           |                |         |                | 5h f         | Ŷ     | 11 18 🗉 🔍 En                    | contrar en este conjunto          |
|-------------------------------|--------------------------------|----------|---------------|---------------|-----------------|-------------|-----------|-----------|-----------------|-----------|----------------|---------|----------------|--------------|-------|---------------------------------|-----------------------------------|
| Basado en SE<br>Información d | <u>COPT</u><br>e la plataforma | SECOPI   |               |               |                 |             |           |           | +               |           |                |         |                | Más vistas 🛛 | ltrar | Visualizar Exportar I           | Debatir Incrustar Acerc           |
| uio į                         | Anno Ca                        | Anno Fir | Nivel En.,    | Orden E       | Nombre          | NIT de la   | Código d  | ID Tipo d | Tipo de         | Estado d  | Causal d       | ID RegL | Regimen        | ID Objet     | î     | Filtrar                         |                                   |
| 13 12 13748                   | 2013                           | 2012     | TERRITORIAL   | TERRITORIAL   | NARIÑO GO.,     | 800103023   | 252000001 | 12        | Contrata ción   | Celebrado | Prestación de: | 3       | Estatuto Gen   | 83000000     | 2     | <ul> <li>Descripción</li> </ul> |                                   |
| 13-13-17242                   | 2013                           | 2013     | NACIONAL      | TERRITORIAL   | INSTITUTO C.,   | 830122383   | 117091001 | 13        | Contratación    | Liquidado | Ninguna        | 3       | Estatuto Genus | 2500000      | N     | Describir esta co               | ncidencia                         |
| 19-4-101660                   | 2019                           | 2019     | TERRITORIAL   | TERRITORIAL   | водот/к.р.с     | 830054060   | 201101066 | 4         | Régimen Esp.,   | Liquidado | Ninguna        | 2       | Régimen Esp    | 80000000     | 4     | Hene                            |                                   |
| 19-4-910692                   | 2019                           | 2018     | TERRITORIAL   | TERRITORIAL   | HUILA - INSTL.  | 891100813   | 241551036 | 4         | Régiment Espire | Liquídado | Ninguna        | 2       | Régimen Esp    | 84000000     |       | este color                      |                                   |
| 17-4-689155                   | 2017                           | 2017     | TERRITORIAL   | TERRITORIAL   | ANTIOQUIA       | 890904040   | 205001222 | 4         | Regimen Esp.,   | Celebrado | Ninguna        | 2       | Régimen Esp.,. | 44000000     |       | o este icono                    | Los iconos son<br>solo relevantes |
| 20-4-105006                   | 2020                           | 2019     | TERRITORIAL   | TERRITORIAL   | HUILA - INSTI.  | 813000832   | 241132017 | 4         | Régimen Esp.,   | Ulquidedo | Ninguna        | 2       | Régimen Esp.,  | 4500000      |       |                                 | en la vista de mapa               |
| 18-12-79479                   | 2018                           | 2018     | NACIONAL      | NACIONAL D    | SERVICIO NA     | 89999034    | 118004002 | 12        | Contratación    | Celebrado | Prestación d., | 3       | Estatuto Gen   | 86000000     |       | a sector                        | Today law conditional - M         |
| 14-4-234228                   | 2014                           | 2014     | TERRITORIAL   | TERRITORIA    | BOLIWAR - E.S., | 806001061   | 21300172  | 4         | Régimen Esp.,   | Celebrado | Ninguna        | 2       | Régimen Esp.,  | 80000000     | 4     | Cuando                          | TO DO NO CONTRACTO                |
| 12-13-12480                   | 2012                           | 2012     | NACIONAL      | NACIONAL D    | INSTITUTO N     | 800215546   | 112000000 | 13        | Contratación    | Celebrado | Ninguna        | 3       | Estatuto Gen   | 31000000     | ¢     | • Condición:                    | Nivel Entidad 🛛 👻                 |
| 14-13-24430                   | 2014                           | 2014     | TERRITORIAL   | DISTRITO CA., | водот/. р.с     | No registra | 01002026  | 13        | Contrassednis   | Liquidado | Ninguna        | 3       | Estatuto Gen   | 81000000     | 4     |                                 |                                   |
| 16-12-0525                    | 2016                           | 2015     | 11.0001.00040 | ON DEPOSIT    | BRIGHÂUX        | No registra | 01001009  |           | Contracación    | Celebrado | Pressarión d., | а       | Estation Genue | 3500000      |       |                                 | contione Y                        |
| 18/12/75013                   | 2018                           | 2018     | TERRITORIAL   | TERRITORIAL   | ΑΤΕΛΝΤΙΟΟ       | No registra | 208000001 | 12        | Contratación    | Liquidado | Prestación du  | 3       | Estatuto Gen   | 80000000     | 4     |                                 | TERRITORIAL                       |
| 20-13-11033                   | 2020                           | 0        | TERRITORIA:   | теветовы      | CALICA - ALC    | 000100055-5 | 219290011 |           | Commerción      | Convocado | Ninguna        | 3       | Estatuto Gen   | 4000000      |       |                                 |                                   |
| 13-4-215829                   | 2013                           | 2013     | TERRITORIAL   | TERRITORIAL   | ANTIOQUIA       | 890953740-9 | 205649011 | 4         | Régimen Esp.,   | Liquidado | Ninguna        | 2       | Régimen Esp.,  | 77000000     | 1     | O Añadir condició               | n                                 |
| 17-4-742647                   | 2017                           | 2017     | TERRITORIAL   | TERRITORIAL   | CUNDINAMA       | 860037592   | 276001622 | 4         | Régimentère :   | Celebrado | Ninguna        | 2       | Régimen Esp.,  | 8500000      |       |                                 |                                   |

Vista dataset SECOP I filtros condicionales

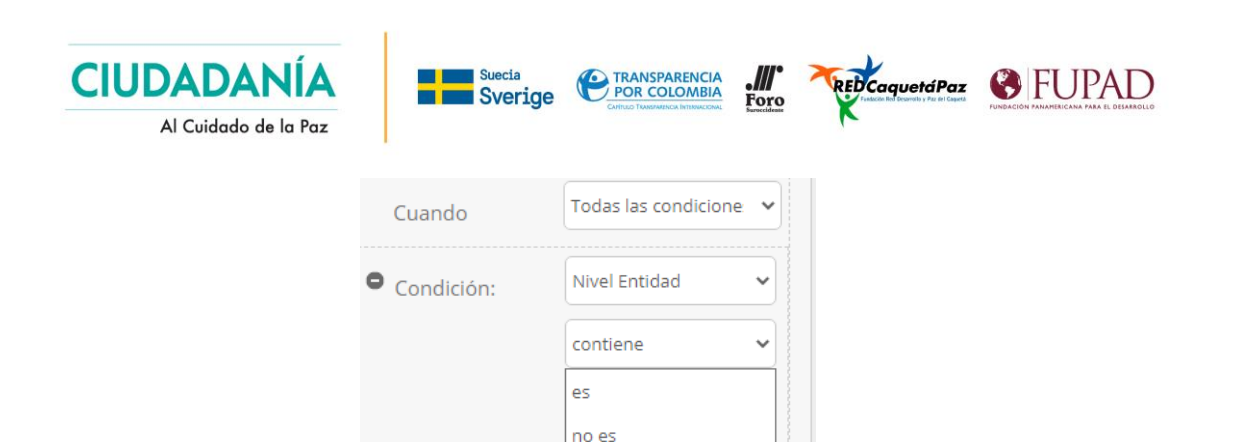

empieza con

no contiene

contiene no contiene está vacío no está vacío

Añadir condiciór

Añadir nueva re

Vista de filtros condicionales Dataset SECOP

#### b. Resúmenes

Los resúmenes son formas sencillas para agrupar datos de una o varias columnas, clasificarlas y resumirlas en función de cuenta del total de ocurrencias en una columna de resumen, en este ejemplo se establece un resumen agrupado por la columna Orden Territorial, resumido en la cantidad de ocurrencias con la columna UID que es única, por consiguiente tenemos el dato total de todos los contratos de acuerdo al orden de la entidad registrada

| Orden Entidad :                           | UID     |
|-------------------------------------------|---------|
| AREA METROPOLITANA                        | 26      |
| DISTRITO CAPITAL                          | 481060  |
| NACIONAL CENTRALIZADO                     | 838663  |
| NACIONAL DESCENTRALIZADO                  | 1040864 |
| No Definido                               | 12019   |
| TERRITORIAL DEPARTAMENTAL CENTRALIZADO    | 696834  |
| TERRITORIAL DEPARTAMENTAL DESCENTRALIZADO | 2244577 |
| TERRITORIAL DISTRITAL MUNICIPAL NIVEL 1   | 585180  |
| TERRITORIAL DISTRITAL MUNICIPAL NIVEL 2   | 902612  |
| TERRITORIAL DISTRITAL MUNICIPAL NIVEL 3   | 126332  |
| TERRITORIAL DISTRITAL MUNICIPAL NIVEL 4   | 234532  |
| TERRITORIAL DISTRITAL MUNICIPAL NIVEL 5   | 244621  |
| TERRITORIAL DISTRITAL MUNICIPAL NIVEL 6   | 1735354 |

Resultados de vista resumen en dataset SECOP

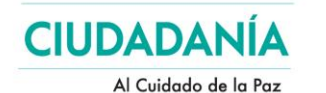

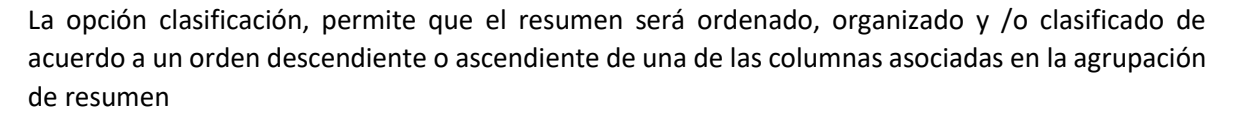

Sverige

.///

Foro

REDCaquetáPaz 😵 FUPAD

#### c. Filtros de condiciones

El sistema permite hacer búsquedas por términos en la caja de búsqueda y de forma automática mostrará la vista con todos los registros de contratos / procesos que contengan ese término en alguno de sus campos, esta búsqueda es útil para datos como identificaciones, nombres de entidades, contratistas, pero también nos arroja resultados que quizás no se consideren necesarios, para hacer una búsqueda más precisa se utilizan los filtros.

Los filtros permiten que el sistema nos arroje todos los resultados de búsqueda de texto en una o varias columnas (SECOP II permite establecer periodos de fechas precisas) utilizando operaciones de texto básicas se pueden establecer varias condiciones de filtro e incluso es posible integrar condicionales y resúmenes de acuerdo a los filtros.

Como ejemplo, en este caso, de aproximadamente 9.100.000 contratos registrado en SECOP<sup>8</sup>, encontramos que aplicando filtros, tenemos 306.152 contratos que han sido cargados en el año 2020, cuyo orden de entidad es territorial y su tipo de proceso contiene el término Directa, que corresponde a todo tipo de contrataciones directas

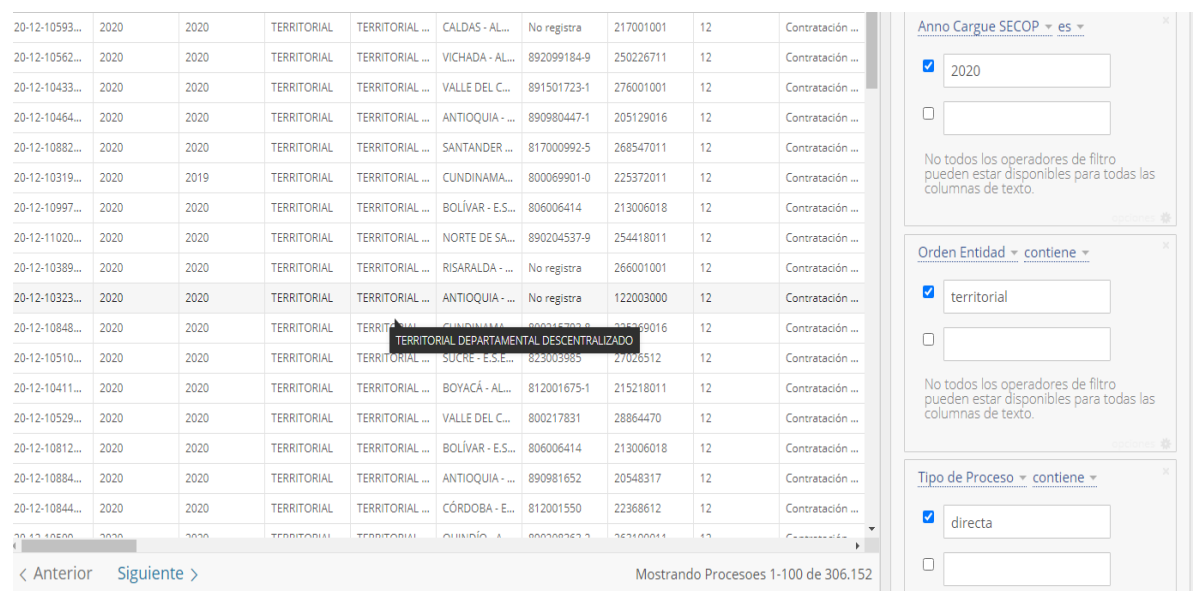

Vista de filtros múltiples aplicados

Para el siguiente ejemplo, se aplican varios filtros y condicionales, se filtran todos los contratos que no fueron cargados ni el 2019, ni el 2020, cuyo nivel de entidad es territorial, marcados como SI en postconflicto y que marque en color verde todos los contratos que fueron registrados como contratación directa

<sup>&</sup>lt;sup>8</sup> Aproximados registrados a la fecha de construcción de este manual – agosto de 2020

|             |      | Al Cuido | ido de la Paz |             |               |             |           |    | r                   |                                                                              |
|-------------|------|----------|---------------|-------------|---------------|-------------|-----------|----|---------------------|------------------------------------------------------------------------------|
| 18-13-87356 | 2018 | 2018     | TERRITORIAL   | TERRITORIAL | VALLE DEL C   | 800100531-0 | 276892011 | 13 | Contratación        | Clasificar y resumir                                                         |
| 18-4-812107 | 2018 | 0        | TERRITORIAL   | TERRITORIAL | CUNDINAMA     | 890680025   | 225290029 | 4  | Régimen Esp         | Filtrar                                                                      |
| 19-4-949294 | 2019 | 0        | TERRITORIAL   | TERRITORIAL | BOLÍVAR - E.S | 900042103   | 21300156  | 4  | Régimen Esp         |                                                                              |
| 18-12-81958 | 2018 | 2017     | TERRITORIAL   | TERRITORIAL | CHOCÓ - ALC   | 818001202-3 | 227006711 | 12 | Contratación        | Filtrar este conjunto de datos basado en los<br>contenidos                   |
| 18-4-819340 | 2018 | 2018     | TERRITORIAL   | TERRITORIAL | SUCRE - E.S.E | 900208532   | 270670036 | 4  | Régimen Esp         |                                                                              |
| 18-12-84878 | 2018 | 2017     | TERRITORIAL   | TERRITORIAL | META - INSTI  | 822002510-6 | 28860771  | 12 | Contratación        | *                                                                            |
| 19-4-993999 | 2019 | 0        | TERRITORIAL   | TERRITORIAL | CUNDINAMA     | 800099708-3 | 225269017 | 4  | Régimen Esp         | Anno Cargue SECOP 👻 no es 👻 👋                                                |
| 18-4-875052 | 2018 | 0        | TERRITORIAL   | TERRITORIAL | AMAZONAS      | 838000096   | 291001015 | 4  | Régimen Esp         | 2020                                                                         |
| 18-12-82629 | 2018 | 2018     | TERRITORIAL   | TERRITORIAL | RISARALDA     | 891412217-2 | 26631816  | 12 | Contratación        | 2020                                                                         |
| 19-4-930619 | 2019 | 2019     | TERRITORIAL   | TERRITORIAL | BOGOTÁ D.C    | 800102083   | 2110149   | 4  | Régimen Esp         | 2019                                                                         |
| 18-13-86302 | 2018 | 0        | TERRITORIAL   | TERRITORIAL | TOLIMA - ALC  | 890981518-0 | 273030011 | 13 | Contratación        |                                                                              |
| 19-4-908467 | 2019 | 2019     | TERRITORIAL   | TERRITORIAL | SANTANDER     | 890203222   | 268669014 | 4  | Régimen Esp         |                                                                              |
| 19-4-887360 | 2019 | 2018     | TERRITORIAL   | TERRITORIAL | ARAUCA - E.S  | 900034131   | 281000038 | 4  | Régimen Esp         | No todos los operadores de filtro<br>pueden estar disponibles para todas las |
| 19-4-972295 | 2019 | 2019     | TERRITORIAL   | TERRITORIAL | TOLIMA - CÁ   | 890700622   | 273001066 | 4  | Régimen Esp         | columnas de texto.                                                           |
| 18-4-881548 | 2018 | 0        | TERRITORIAL   | TERRITORIAL | CUNDINAMA     | No registra | 215000574 | 4  | Régimen Esp         |                                                                              |
| 19-13-96578 | 2019 | 0        | TERRITORIAL   | TERRITORIAL | BOYACÁ - PE   | 800255673-3 | 215469019 | 13 | Contratación        | Nivel Entidad - contiene - ×                                                 |
| 40 A 022424 | 2010 | 0        | TERRITORIAL   | TERRITORIAL | NADIÃO E C    | 000142000   | 252254017 | *  | D1-1 <sup>-</sup> ▼ | territorial                                                                  |

Vista de filtros múltiples aplicados con condicionales

### 7. Archivos exportados

Una vez se ejecuten los filtros deseados o si se requiere tener el Dataset completo hay 3 formas de descargar los datos o de utilizarlos en diferentes sistemas para su análisis, utilizando la API de SECOP que permite conectar el recurso de datos a través de Json, a través de OData que permite el acceso de información a través de XML o por descarga del archivo, para este caso se recomienda utilizar este último sistema, ya que permite descargar la totalidad de los campos en un archivo fácilmente convertible en Excel, para este caso el formato <u>CSV for Excel</u>.

| SODA API                                                                |  |
|-------------------------------------------------------------------------|--|
| OData 4                                                                 |  |
| Descargar                                                               |  |
| Descargar una copia de este conjunto de datos en<br>un formato estático |  |
| CSV                                                                     |  |
| CSV for Excel                                                           |  |
| CSV for Excel (Europe)                                                  |  |
| JSON                                                                    |  |
| RDF                                                                     |  |
| RSS                                                                     |  |
| TSV for Excel                                                           |  |
| XML                                                                     |  |
|                                                                         |  |

Vista opciones de descarga Dataset SECOP

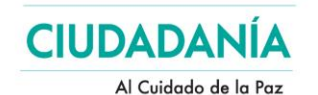

La descarga del Dataset completo de SECOP I no es posible abrirla en Excel puesto que este software sólo permite la apertura de un número de datos limitado, a partir de las versiones de Office 2007 sólo se pueden abrir 1.048.576 filas y el Dataset de SECOP I contiene más de 9 millones de filas. Por lo tanto es posible descargar el archivo plano CSV y trabajarlo en otro tipo de sistemas que pueden implicar conocimiento en programación, como son los basados en R o Python.

TRANSPARENCIA POR COLOMBIA REDCaquetáPaz 😵 FUPAD

Si se aplican condicionales en la vista en SECOP, estas no se aplican en la descarga del archivo puesto que es un archivo plano, pero los filtros y resúmenes aplicados si lo aplican; para versiones de Office 2016 y 2019-365 basta con abrir el archivo y automáticamente se tabulan las columnas de forma correcta, en versiones 2010 y 2013 es posible que esto no suceda y es necesario seguir el siguiente procedimiento:

Si al abrir el archivo en Excel todo está asociado en una sola columna, verifique que los datos no ocupen una segunda o tercera columna, esto es sencillo de hacer ubicándose en la esquina superior izquierda, donde confluyen filas y columnas y oprimir las teclas CTRL – Shift y L o digiriéndose a Datos, Filtro, si sólo crea filtro en una sola columna no hay datos en una segunda o tercera columna.

| ⊞ ୩· ୯· <b>୩</b> •    |                                                                                                    | Base-SECOP_I.csv - Excel                                                                                                    | nic. ses. 🖽 — 🗇 🗙                                |
|-----------------------|----------------------------------------------------------------------------------------------------|----------------------------------------------------------------------------------------------------|--------------------------------------------------|
| Archivo Inicio In:    | sertar Dibujar Disposición de página Fórmulas Datos Revisar Vista Programador Ayuda Power Pivot                                                                                                    | Q ¿Qué desea hacer?                                                                                                    | ,Q₊ Compartir                                    |
| Pegar Copiar formate  | $ \begin{array}{c c c c c c c c c c c c c c c c c c c $                                                                                                    | Dar formato<br>Celda de co<br>Celda vincul<br>Entrada<br>Entrada<br>Entrada<br>Entrada<br>Entrada<br>Entrada                                                                                                    | • AT Ordenary Buscary<br>filtrar • seleccionar • |
| Portapapeles          | Tal Fuente Tal Alineación Tal Número Tal                                                                                                    | Estilos Celdas                                                                                                    | Edición                                          |
| A1 * :                | 🔆 🗸 🖌 Nombre Entidad, Nit Entidad, Departamento, Ciudad, Localización, Orden, Sector, Rama, Entidad Central                                                                                                    | zada, Proceso de Compra, ID Contrato, Referencia del Contrato, Estado Contrato, Codigo de Categoria Principal, Descripcion del Pr                                                                                                    | oceso,Tipo de Contrato,Modalidad 👻               |
| A                     |                                                                                                    |                                                                                                    |                                                  |
| 1 Nombre Entidad, Nit | Entidad, Departamento, Ciudad, Localización, Orden, Sector, Rama, Entidad Centralizada, Proceso de Compra, ID Contrato, Re                                                                                                    | ferencia del Contrato, Estado Contrato, Codigo de Categoria Principal, Descripcion del Proceso, Tipo de Contrato, Modalidad de Co                                                                                                    | ntratacion, Justificacion Modalidad c            |
| 2 AGENCIA PARA LA R   | EINCORPORACIÓN Y LA NORMALIZACIÓN, "900,477,169", Distrito Capital de Bogotá, No Definido, "Colombia, Bogotá", Nacio                                                                                                    | nal, Presidencia de la República, Ejecutivo, Centralizada, CO1.BDOS.910018, CO1.PCCNTR.1074751, 1324-2019, Modificado, V1.80111                                                                                                    | 500, Aunar esfuerzos entre la AGENCI             |
| 3 AGENCIA PARA LA R   | EINCORPORACIÓN Y LA NORMALIZACIÓN, "900,477,169", Distrito Capital de Bogotá, No Definido, "Colombia, Bogotá", Nacio                                                                                                    | nal, Presidencia de la República, Ejecutivo, Centralizada, CO1. BDOS. 1034915, CO1. PCCNTR. 1269993, 445-2020, Activo, V1. 80111500, F                                                                                                    | restar con plena autonomía técnica y             |
| 4 AGENCIA PARA LA R   | EINCORPORACIÓN Y LA NORMALIZACIÓN, "900,477,169", Distrito Capital de Bogotá, No Definido, "Colombia, Bogotá", Nacio                                                                                                    | nal, Presidencia de la República, Ejecutivo, Centralizada, CO1.BDOS.1300433, CO1.PCCNTR.1647065, 1202-2020, 27 - Otros servicios,                                                                                                    | /1.80111500, Prestar con plena auton             |
| 5 AGENCIA PARA LA R   | EINCORPORACIÓN Y LA NORMALIZACIÓN, "900,477,169", Distrito Capital de Bogotá, No Definido, "Colombia, Bogotá", Nacio                                                                                                    | nal, Presidencia de la República, Ejecutivo, Centralizada, CO1. BDOS. 656913, CO1. PCCNTR. 719345, 420-2019, Modificado, V1. 8011150                                                                                                    | ), Prestar con plena autonomía técnic            |
| 6 UNIDAD PRESTADO     | RA DE SALUD DE ARAUCA - DEPARTAMENTO DE POLICÍA ARAUCA, "800,140,602", Arauca, Arauca, "Colombia, Arauca, Arauca                                                                                                    | Nacional, defensa, Ejecutivo, Descentralizada, CO1. BDOS. 841178, CO1. PCCNTR. 996805, 15-7-20035-19, Activo, V1.85121700, PRESTAC                                                                                                    | IÓN DE SERVICIOS DE APOYO TERAPI                 |
| 7 AGENCIA PARA LA R   | EINCORPORACIÓN Y LA NORMALIZACIÓN, "900,477,169", Distrito Capital de Bogotá, No Definido, "Colombia, Bogotá", Nacio                                                                                                    | nal, Presidencia de la República, Ejecutivo, Centralizada, CO1. BDOS. 1019827, CO1. PCCNTR. 1252563, 208-2020, Modificado, V1. 80111                                                                                                    | 500, Prestar con plena autonomía téc             |
| 8 AGENCIA PARA LA R   | EINCORPORACIÓN Y LA NORMALIZACIÓN, "900,477,169", Distrito Capital de Bogotá, No Definido, "Colombia, Bogotá", Nacio                                                                                                    | nal, Presidencia de la República, Ejecutivo, Centralizada, CO1. BDOS. 1050332, CO1. PCCNTR. 1290533, 989 - 2020, Activo, V1. 80111500, I                                                                                                    | restar con plena autonomía técnica               |
| 9 AGENCIA PARA LA R   | EINCORPORACIÓN Y LA NORMALIZACIÓN, "900,477,169", Distrito Capital de Bogotá, No Definido, "Colombia, Bogotá", Nacio                                                                                                    | nal, Presidencia de la República, Ejecutivo, Centralizada, CO1. BDOS. 1035128, CO1. PCCNTR. 1269972, 361-2020, Activo, V1. 80111500, F                                                                                                    | restar con plena autonomía técnica y             |
| 10 AGENCIA DE RENOV   | ACION DEL TERRITORIO, "901,006,886", Distrito Capital de Bogotá, Bogotá, "Colombia, Bogotá, Bogotá", Nacional, Presidenci                                                                                                    | a de la República,Ejecutivo,Descentralizada,CO1.BDOS.1044049,CO1.PCCNTR.1280420,SC 0084 20,Activo,V1.80101500,Prestar ser                                                                                                    | vicios profesionales a la Dirección de           |
| 11 AGENCIA PARA LA R  | EINCORPORACIÓN Y LA NORMALIZACIÓN, "900,477,169", Distrito Capital de Bogotá, No Definido, "Colombia, Bogotá", Nacio                                                                                                    | nal, Presidencia de la República, Ejecutivo, Centralizada, CO1. BDOS. 1304611, CO1. PCCNTR. 1647307, 1395-2020, 27 - Otros servicios,                                                                                                    | /1.80111500, Prestar con plena auton             |
| 12 AGENCIA PARA LA R  | EINCORPORACIÓN Y LA NORMALIZACIÓN, "900,477,169", Distrito Capital de Bogotá, No Definido, "Colombia, Bogotá", Nacio                                                                                                    | nal, Presidencia de la República, Ejecutivo, Centralizada, CO1.BDOS.536418, CO1. PCCNTR.564737, 1659-2018, Activo, V1.80111500, Pr                                                                                                    | estar sus servicios con plena autonor            |
| 13 AGENCIA DE RENOV   | ACION DEL TERRITORIO, "901,006,886", Distrito Capital de Bogotá, Bogotá, "Colombia, Bogotá, Bogotá", Nacional, Presidenci                                                                                                    | a de la República, Ejecutivo, Descentralizada, CO1.BDOS.1032776, CO1.PCCNTR.1280617, SC 0082 20, Activo, V1.80101500, Prestar ser                                                                                                    | vicios profesionales para apoyar a la            |
| 14 AGENCIA PARA LA R  | EINCORPORACIÓN Y LA NORMALIZACIÓN, "900,477,169", Distrito Capital de Bogotá, No Definido, "Colombia, Bogotá", Nacio                                                                                                    | nal, Presidencia de la República, Ejecutivo, Centralizada, CO1. BDOS. 1084164, CO1. PCCNTR. 1337520, 1004-2020, Activo, V1.80111500,                                                                                                    | Prestar con plena autonomía técnica              |
| 15 AGENCIA PARA LA R  | EINCORPORACIÓN Y LA NORMALIZACIÓN, "900,477,169", Distrito Capital de Bogotá, No Definido, "Colombia, Bogotá", Nacio                                                                                                    | nal, Presidencia de la República, Ejecutivo, Centralizada, CO1.8DOS.651354, CO1. PCCNTR. 717434, 750 - 2019, Modificado, V1.801115                                                                                                    | J0, Prestar con plena autonomía técni            |
| 16 AGENCIA PARA LA R  | EINCORPORACION Y LA NORMALIZACION, "900,477,169", Distrito Capital de Bogotá, No Definido, "Colombia, Bogotá", Nacio                                                                                                    | nal, Presidencia de la República, Ejecutivo, Centralizada, CO1.BDOS.1306713, CO1.PCCNTR.1649996, 1315-2020, 27 - Otros servicios,                                                                                                    | /1.80111500,Prestar apoyo con plena              |
| 17 DEPARTAMENTO AD    | MINISTRATIVO NACIONAL DE ESTADÍSTICA - DIR TER NORTE, "899,999,027", Atlántico, No Definido, "Colombia, Atlántico", M                                                                                                    | lacional, Información Estadística, Ejecutivo, Descentralizada, CO1.BDOS.746567, CO1.PCCNTR.838237, 121, Activo, V1.80111715, TRAN                                                                                                    | SVERSAL_TH - Prestación de servicio              |
| 18 AGENCIA PARA LA R  | EINCORPORACION Y LA NORMALIZACION, "900,477,169", Distrito Capital de Bogotá, No Definido, "Colombia, Bogotá", Nacio                                                                                                    | nal, Presidencia de la República, Ejecutivo, Centralizada, CO1. BDOS. 663108, CO1. PCCNTR. 724340, 716-2019, Modificado, V1.8011150                                                                                                    | ), Prestar con plena autonomía técnic            |
| 19 HOSPITAL MILITAR C | ENTRAL, "830,040,256", Distrito Capital de Bogotá, No Definido, "Colombia, Bogotá", Nacional, defensa, Ejecutivo, Descentra                                                                                                    | izada, CO1.BDOS.617431, CO1.PCCNTR.671301,824/2018, Borrador, V1.85121600, PRESTACION DE SERVICIOS COMO TECNICO EN FA                                                                                                    | MACIA, Prestación de servicios, Cont             |
| 20 AGENCIA PARA LA R  | EINCORPORACION Y LA NORMALIZACION, "900,477,169", Distrito Capital de Bogota, No Definido, "Colombia, Bogota", Nacio                                                                                                    | nal, Presidencia de la Republica, Ejecutivo, Centralizada, COL BIOS, 1015/713, COL PCCN IR. 1252504, 30-2020, Activo, VI. 80111500, Pr                                                                                                    | astar con plena autonomia administr              |
| 21 AGENCIA PARA LA R  | EINCORPORACION Y LA NORMALIZACION, "900,477,169", Distrito Capital de Bogota, No Definido, "Colombia, Bogota", Nacio                                                                                                    | nal, Presidencia de la Republica, Ejecutivo, Centralizada, CO1. BIOS. 1034821, CO1. PCCNTR. 1271422, 472-2020, Modificado, V1.80111                                                                                                    | 300, Prestar con plena autonomia teci            |
| 22 AGENCIA DE RENOV   | ACION DEL TERRITORIO, 901,006,886°, Distrito Capital de Bógota, Sogota, Colombia, Bógota, Bógota, Nacional, Presidenci                                                                                                    | a de la Republica,Ejecutivo, Descentraizada, COI.BDOS.1030042, COI.P.CCN18.1273237, SC 0025 20, ACtivo, VI.80101500, Prestar Sus                                                                                                    | servicios personales para brindar ap             |
| 25 ARMADA NACIONAL    | LESCUELA NAVAL DE CADETES ALMIRANTE PADILLA, "800,141,648",BOIlvar,Cartagena, "Colombia, Boilvar", Cartagena",Nac                                                                                                    | onal, derensa, Ejecutivo, centralizada, COLBUCS.1120750, COLP.CON IN.1385542, (JOV ARC-ENAP 2020, ACTIVO, VI.20131502, ARKIENE                                                                                                    | D DE UN (UI) LOCAL CON UN ESPACIO                |
| 24 AGENCIA PARA LA R  | EINCORPORACIÓN Y LA NORMALIZACIÓN, 900,477,105 (DISTRIC CENTRATA DE DEGUIDA, O DEFINIDO, COOMDAN, BORDA, NACIO                                                                                                    | naly presidencia de la Republica, ejecutivo, centra inzada, consolo si vazoro, con R. 700001,14-2015, Modificado, Vi. 30111500<br>To listica de la Republica, ejecutivo, centra inzada, consolo si vazoro, con R. 700001,14-2015, Modificado, Vi. 30111500                                                                                                    | Prestar con prena autonomía tecnica              |
| 26 UNIDAD PARA DA BO  | A DE CALIDA DE PERSONAS DADAS POR DESAPARCIDAS EN EL CONTECTO Y INACON DE CONTECTO ANIMADO, 501, 156,460                                                                                                    | , positi o capital de bogota, bogota, colonidor, bogota, positi de los de los de | DIBDOS.III4007,COLPCCNTR.IS80                    |
| 27 UIRISDICCION ESPEC | TA DE SALOD DE ANAUCA - DEPARTAMENTO DE FOLICIA ANAUCA, 600,140,002 "Alduca, Alduca, Colombia, Alduca, Alduca,<br>"IAI DE DAZ "901 140.004" Distrito Canital da Bogotá Rogotá "Colombia, Bogotá" Bogotá" Nacional No anlica/No pertane | nacional, del mas, eje cuivo, de scentralizada con social da construcción a substance e construcción a substance e construcción a substancia da construcción a substancia da construcción a substancia da construcción da substancia da construcción da substancia da construcción da substancia da construcción da substancia da construcción da construcción da substancia da construcción da construcción da                                                                                                    | os servicios de anovo y acompañamio              |
| 28 DANE - DIRECCIÓN T | ERE DE FAL, JOLITHO 1999 999 027 District Capital de Bagetá Bogotá Colombia, Bogotá , Bogotá , Nacional Información D                                                                                                    | z dolpti z conorzión Autónoma Desentralizada COLBOCAT COLECCETA COLOCATO AUTÓNICO, VI 20101500 DI                                                                                                    | ORPETA ENCY ND TH TU OT - Proct                  |
| 29 AGENCIA PARA LA R  | EINFORME CELVINO, 05955927 JOSTIO CAPITAL DE SUBCILIDADENI, COMINA, DEGON, COLOMBIA, MACIONA, MICHINALION E                                                                                                    | nal presidencia de la República Fierutivo Centralizada COL BOOS 642902 COL PCCNTR 204347 29-2019 Modificado VI 80111500                                                                                                    | Prestar con autonomía técnica y adm              |
| 30 AGENCIA PARA LA R  | EINCORPORACIÓN Y LA NORMALIZACIÓN."900.477.169". Distrito Capital de Bogotá No Definido." Colombia. Bogotá". Nacio                                                                                                    | nal, Presidencia de la República, Fiecutivo, Centralizada, CO1, BDOS, 1034927, CO1, PCCNTR, 1271823, 680-2020, Modificado, V1, 80111                                                                                                    | 500. Prestar con plena autonomía téc             |
| 31 JURISDICCION ESPEC | LAL DE PAZ. "901.140.004". Distrito Capital de Borotá. Borotá. "Colombia. Borotá.". Rorotá.". Nacional. No aplica/No pertene                                                                                                    | e. Corporación Autónoma. Centralizada. CO1. BDOS. 547211. CO1. PCCNTR. 708339. JEP-101-2018. Activo. V1. 80121500. a la JEP en la as                                                                                                    | esoría iurídica a las víctimas con inter         |
| 32 AGENCIA PARA LA R  | EINCORPORACIÓN Y LA NORMALIZACIÓN, "900,477,169", Distrito Capital de Bogotá, No Definido, "Colombia, Bogotá", Nacio                                                                                                    | nal. Presidencia de la República. Ejecutivo. Centralizada. CO1. BDOS. 1301936. CO1. PCCNTR. 1645416. 1334-2020. 27 - Otros servicios.                                                                                                    | 1.80111500, Prestar con plena auton              |
| 33 AGENCIA PARA LA R  | EINCORPORACIÓN Y LA NORMALIZACIÓN, "900,477,169", Distrito Capital de Bogotá, No Definido, "Colombia, Bogotá", Nacio                                                                                                    | nal, Presidencia de la República, Elecutivo, Centralizada, CO1, BDOS, 567911, CO1, PCCNTR, 604457, 1703-2018, Modificado, V1, 801115                                                                                                    | 00.Prestar con plena autonomía técn              |
| 34 SUBRED INTEGRADA   | DE SERVICIOS DE SALUD NORTE E.S.E., "900,971,006", Distrito Capital de Bogotá, No Definido, "Colombia, Bogotá", Territori                                                                                                    | al, Salud y Protección Social, Corporación Autónoma, Descentralizada, CO1.BDOS.685527, CO1.PCCNTR.749820, CPS-0092-2019, Activ                                                                                                    | o,V1.85101600,Prestar servicios prof             |
| 35 AGENCIA PARA LA R  | EINCORPORACIÓN Y LA NORMALIZACIÓN, "900,477,169", Distrito Capital de Bogotá, No Definido, "Colombia, Bogotá", Nacio                                                                                                    | nal, Presidencia de la República, Ejecutivo, Centralizada, CO1. BDOS. 643486, CO1. PCCNTR. 705923, 32-2019, Modificado, V1. 80111500                                                                                                    | Prestar con plena autonomía técnica              |
| 36 AGENCIA PARA LA R  | EINCORPORACIÓN Y LA NORMALIZACIÓN, "900,477,169", Distrito Capital de Bogotá, No Definido, "Colombia, Bogotá", Nacio                                                                                                    | nal, Presidencia de la República, Ejecutivo, Centralizada, CO1. BDOS. 1015624, CO1. PCCNTR. 1252510, 40-2020, Activo, V1. 80111500, Pr                                                                                                    | estar con plena autonomía administr              |
| 37 AGENCIA PARA LA R  | EINCORPORACIÓN Y LA NORMALIZACIÓN, "900,477,169", Distrito Capital de Bogotá, No Definido, "Colombia, Bogotá", Nacio                                                                                                    | nal, Presidencia de la República, Ejecutivo, Centralizada, CO1. BDOS. 1083865, CO1. PCCNTR. 1338040, 1034-2020, Activo, V1. 80111500,                                                                                                    | Prestar con plena autonomía técnica              |
| 38 AGENCIA PAF        | n • CORPORACIÓN Y LA NORMALIZACIÓN, "900,477,169", Distrito Capital de Bogotá, No Definido, "Colombia, Bogotá", Nacio                                                                                                    | nal, Presidencia de la República, Ejecutivo, Centralizada, CO1.BDOS.655304, CO1.PCCNTR.721383, 596-2019, Modificado, V1.8011150                                                                                                    | ), Prestar con autonomía técnica y ad            |

Vista previa de archivo SECOP en Excel

En este momento es importante:

- 1. Inspeccionar el texto en aquellas palabras que contengan acentuaciones o la letra Ñ.
- Verifique que estas estén de forma correcta (por ejemplo, que esté Bogotá y no BogotÃi o Corporación y no CorporaciÃ<sup>3</sup>n).
- 3. Sí exportó el archivo CSV for Excel no debería presentar este problema, pero si no es así, abra el archivo a través de Bloc de notas (clic derecho, opción Abrir Con), y una vez abra,

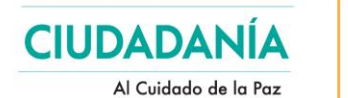

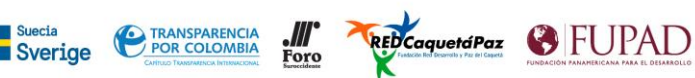

vaya a Archivo, Guardar Como, asígnele un nombre finalizando con la extensión .csv, en Tipo seleccione Todos los archivos (\*.\*) y en codificación seleccione UTF-8 (puede que por defecto esté en ANSI).

4. Si el texto no presentaba este problema omita este paso y continúe con la separación de columnas.

| Nombre de archivo:                   | SECOP-2.csv              |                  |         |         |
|--------------------------------------|--------------------------|------------------|---------|---------|
| Tipo:                                | Todos los archivos (*.*) |                  |         |         |
| <ul> <li>Ocultar carpetas</li> </ul> |                          | Codificación:    | UTF-8 ~ | Guardar |
| -                                    | Vista de                 | guardado Notenad |         |         |

Vista de guardado Notepad

Seleccione toda la primera columna y diríjase a datos, texto en Columnas

|    |          |          |          |                     |                | _       |           |           |                | _                 | _               |            |            |              | _          |           |            |            |            |             |                |
|----|----------|----------|----------|---------------------|----------------|---------|-----------|-----------|----------------|-------------------|-----------------|------------|------------|--------------|------------|-----------|------------|------------|------------|-------------|----------------|
| 4  | 2        |          |          |                     |                |         |           |           | Co             | -<br>nsultas y co | onexiones       | AL Z       |            | 7 5,8        | orrar      |           | ~          |            |            |             |                |
|    |          | Lİ       |          |                     | LĊ             |         |           |           | Pro            |                   |                 | Z↓ Ā       | Ž l        | Te V         | olver a an | olicar    | 88         | =          |            |             |                |
| Oł | otener   | Desde el | Desde    | Desde una           | Fuente         | s Cor   | nexiones  | Actual    | izar 🗋 Edi     | tarvínculo        | -               | Z↓ Ord     | lenar Filt | tro          | wanaadaa   |           | Texto en   | Relleno    | Quitar     | Validación  | Consolidar     |
| da | atos 🕆 t | exto/CS  | / la web | tabla o rang        | o reciente     | es exi  | istentes  | todo      | • I@ CUI       |                   | 2               |            |            |              | wanzadas   |           | columnas   | rapido (   | suplicados | de datos *  |                |
|    | _        | _        | Obtener  | y transforma        | ir datos       | _       | _         | 1         | Consultas      | y conexion        | ies             | 1          | Orde       | nar y filtra | ar         |           | _          | _          | _          | Herramient  | as de datos    |
| A  | 1        |          | - :      | $\times \checkmark$ | f <sub>x</sub> | Nomb    | re Entid  | ad,Nit Er | ntidad,De      | partamen          | nto,Ciudad      | d,Localiza | ción,Orde  | n,Secto      | r,Rama,B   | Entidad   | Centraliz  | ada, Proc  | eso de C   | ompra,ID    | Contrato,Re    |
|    | l.       | A        |          |                     |                |         |           |           |                |                   |                 |            |            |              |            |           | к          |            |            | м           | N              |
| 1  | Nom      | nre E 🔻  | dad Nit  | Entidad De          | enartame       | ento Ci | udad Lo   | calizació | n Orden '      | Sector Ba         | ma Entida       | d Central  | izada Pro  | ceso de      | Compra     | ID Cont   | trato Refe | erencia    | lel Contr  | ato Estado  | Contrato (     |
| 2  | AGEN     |          |          |                     | α ΓΙΟΝ Υ       |         | RMAL17    | ACIÓN "   | 900 477 1      | 69" Distri        | to Canital      | de Bogot   | á No Defi  | nido "Co     | olomhia    | Bogotá    | " Nacion   | al Presir  | lencia de  | la Renúbl   | lica Fiecutiv  |
| 3  | AGEN     |          |          |                     | ΑCΙÓΝ Υ        |         | RMAL17    | ACIÓN "   | 900 477 1      | 69" Distri        | to Canital      | de Bogot   | á No Defi  | nido "Co     | olomhia    | Bogotá    | " Nacion   | al Presic  | lencia de  | la Renúbl   | lica Eiecutiv  |
| 4  | AGEN     |          |          |                     | ΑCΙÓΝ Υ        |         | RMAL17    | ACIÓN "   | 900 477 1      | 69" Distri        | to Canital      | de Bogot   | á No Defi  | nido "Co     | olombia    | Bogotá    | " Nacion   | al Presic  | lencia de  | la Renúbl   | lica Eiecutiv  |
| 5  | AGEN     |          |          |                     | RACIÓN Y       |         | RMAL17    | ACIÓN."   | 900 477 1      | 69" Distri        | to Canital      | de Bogot   | á No Defi  | nido, "Co    | olombia    | Bogotá    | "Nacion    | al Presic  | lencia de  | la Renúbl   | lica Eiecutiv  |
| 6  | UNID     |          | TADOR    |                     |                |         | DEPART    |           | DE POLIC       | ία απαιιο         | Δ."800.14       | LO 602" Δr | auca Arai  | ica."Coli    | ombia. 4   | vrauca.   | Arauca".N  | lacional   | defensa    | Fiecutivo   | Descentral     |
| 7  | AGEN     |          |          | INCORPOR            | RACIÓN Y       |         | RMALIZ    | ACIÓN."   | 900.477.1      | 69".Distri        | to Capital      | de Bogot   | á.No Defi  | nido."Co     | olombia    | . Bogotá  | ".Nacion   | al.Presic  | lencia de  | la Repúbl   | lica.Eiecutiv  |
| 8  | AGEN     |          | RA LA RE | INCORPOR            | RACIÓN Y       |         | RMALIZ    | ACIÓN."   | 900.477.1      | 69".Distri        | to Capital      | de Bogot   | á.No Defi  | nido."Co     | olombia    | , Bogotá  | ".Nacion   | al.Presic  | lencia de  | la Repúbl   | lica.Eiecutiv  |
| 9  | AGEN     |          | RA LA RE | INCORPOR            | RACIÓN Y       |         | RMALIZ    | ACIÓN."   | 900.477.1      | 69".Distri        | to Capital      | de Bogot   | á.No Defi  | nido."Co     | olombia    | , Bogotá  | ".Nacion   | al.Presic  | lencia de  | la Repúbl   | lica.Eiecutiv  |
| 10 | AGEN     | ICIA DE  | RENOVA   | ACION DEL           | TERRITO        | RIO."90 | 01.006.8  | 86".Distr | ito Capita     | l de Bogo         | tá.Bogotá       | ."Colomb   | ia. Bogot  | á. Bogot     | tá".Naci   | onal.Pre  | sidencia   | de la Re   | pública.E  | iecutivo.   | Descentraliz   |
| 11 | AGEN     |          | RA LA RE |                     | RACIÓN Y       |         | RMALIZ    | ACIÓN,"   | 900,477,1      | 69",Distri        | to Capital      | de Bogot   | á,No Defi  | nido,"Co     | olombia    | , Bogotá  | ".Nacion   | al, Presio | lencia de  | la Repúbl   | lica, Eiecutiv |
| 12 | AGEN     | ICIA PA  | RA LA RE |                     | RACIÓN Y       |         | RMALIZ    | ACIÓN,"   | 900,477,1      | 69",Distri        | ,<br>to Capital | de Bogot   | á,No Defi  | nido,"Co     | olombia    | , Bogotá  | i",Nacion  | al,Presio  | lencia de  | la Repúbl   | lica, Ejecutiv |
| 13 | AGEN     | ICIA DE  | RENOVA   | ACION DEL           | TERRITO        | RIO,"90 | 01,006,8  | 86",Distr | ito Capita     | I de Bogo         | ,<br>tá,Bogotá  | i,"Colomb  | ia, Bogoti | á, Bogot     | tá",Nacio  | onal,Pre  | sidencia   | de la Re   | pública,E  | iecutivo,E  | Descentraliz   |
| 14 | AGEN     | ICIA PA  | RA LA RE |                     | RACIÓN Y       |         | RMALIZ    | ACIÓN,"   | ,<br>900,477,1 | 69",Distri        | to Capital      | de Bogot   | á,No Defi  | nido,"Co     | olombia    | , Bogotá  | i",Nacion  | al,Presio  | lencia de  | la Repúbl   | lica, Ejecutiv |
| 15 | AGEN     | ICIA PA  | RA LA RE |                     | RACIÓN Y       |         | RMALIZ    | ACIÓN,"   | 900,477,1      | 69",Distri        | ,<br>to Capital | de Bogot   | á,No Defi  | nido,"Co     | olombia    | , Bogotá  | i",Nacion  | al,Presio  | lencia de  | la Repúbl   | lica,Ejecutiv  |
| 16 | AGEN     | ICIA PA  | RA LA RE | INCORPOR            | RACIÓN Y       |         | RMALIZ    | ACIÓN,"   | 900,477,1      | 69",Distri        | ,<br>to Capital | de Bogot   | á,No Defi  | nido,"Co     | olombia    | , Bogotá  | i",Nacion  | al,Presio  | lencia de  | la Repúbl   | lica,Ejecutiv  |
| 17 | DEPA     | RTAME    | NTO ADI  | MINISTRAT           |                | IONAL   | DE ESTA   | DÍSTICA   | - DIR TER      | NORTE,"8          | 399,999,02      | 27",Atlánt | ico,No De  | finido,"     | Colomb     | ia, Atlá  | ntico",Na  | cional,Ir  | formacio   | ón Estadíst | tica,Ejecutiv  |
| 18 | AGEN     | ICIA PA  | RA LA RE | INCORPOR            | RACIÓN Y       |         | RMALIZ    | ACIÓN,"   | 900,477,1      | 69",Distri        | to Capital      | de Bogot   | á,No Defi  | nido,"Co     | olombia    | , Bogotá  | i",Nacion  | al,Presid  | lencia de  | la Repúbl   | lica,Ejecutiv  |
| 19 | HOSP     | ITAL M   | LITAR CI | ENTRAL,"83          | 30,040,25      | 6",Dist | trito Cap | ital de B | ogotá,No       | Definido          | ,"Colomb        | ia, Bogotá | ",Naciona  | al, defen    | sa,Ejecu   | tivo,De   | scentralia | zada,CO1   | .BDOS.6    | 17431,CO1   | PCCNTR.6       |
| 20 | AGEN     | ICIA PA  | RA LA RE | INCORPOR            | RACIÓN Y       |         | RMALIZ    | ACIÓN,"   | 900,477,1      | 69",Distri        | to Capital      | de Bogot   | á,No Defi  | nido,"Co     | olombia    | , Bogotá  | i",Nacion  | al,Presio  | lencia de  | la Repúbl   | lica,Ejecutiv  |
| 21 | AGEN     | ICIA PA  | RA LA RE | INCORPOR            | RACIÓN Y       |         | RMALIZ    | ACIÓN,"   | 900,477,1      | 69",Distri        | to Capital      | de Bogot   | á,No Defi  | nido,"Co     | olombia    | , Bogotá  | ",Nacion   | al,Presid  | lencia de  | la Repúbl   | lica,Ejecutiv  |
| 22 | AGEN     | ICIA DE  | RENOVA   | ACION DEL           | TERRITO        | RIO,"90 | 01,006,8  | 86",Distr | ito Capita     | l de Bogo         | tá,Bogotá       | i,"Colomb  | ia, Bogot  | á, Bogot     | tá",Nacio  | onal,Pre  | sidencia   | de la Re   | pública,E  | jecutivo,D  | Descentraliz   |
| 23 | ARMA     | ADA NA   | CIONAL   | ESCUELA N           | AVAL DE        | CADE    | TES ALM   | IRANTE I  | ADILLA,"       | 800,141,6         | 48",Bolíva      | r,Cartage  | na,"Color  | nbia, Bo     | olívar, C  | artager   | a",Nacio   | nal,defe   | nsa, Ejecu | utivo,Cent  | ralizada,CC    |
| 24 | AGEN     | ICIA PA  | RA LA RE | INCORPOR            | RACIÓN Y       |         | RMALIZ    | ACIÓN,"   | 900,477,1      | 69",Distri        | to Capital      | de Bogot   | á,No Defi  | nido,"Co     | olombia    | , Bogotá  | i",Nacion  | al,Presid  | lencia de  | la Repúbl   | lica,Ejecutiv  |
| 25 | UNID     | AD PAR   | A LA BU  | SQUEDA DE           | E PERSON       | AS DA   | DAS PO    | R DESAP   | ARECIDAS       | EN EL CO          | NTEXTO Y        | ' EN RAZÓ  | N DEL CO   | NFLICTO      | ARMAD      | 0,"901,   | 158,482",  | Distrito   | Capital d  | e Bogotá,I  | Bogotá,"Col    |
| 26 | UNID     | AD PRE   | TADOR    | A DE SALUE          | D DE ARA       | UCA - I | DEPART    | AMENTO    | DE POLIC       | ÍA ARAUC          | A,"800,14       | 10,602",Ar | auca,Arau  | uca,"Col     | ombia, A   | Arauca, J | Arauca",N  | lacional,  | defensa,   | Ejecutivo,  | ,Descentral    |
| 27 | IURIS    | DICCIO   | NESPEC   |                     | "901 140       | 004"    | Distrito  | Canital d | e Bogotá       | Bogotá "(         | Colombia        | Bogotá     | Bogotá" N  | Jacional     | No anli    | ca/No n   | ertenece   | Cornora    | ción Aut   | ónoma Ce    | entralizada    |

Vista de filtro Excel

Excel le mostrará un cuadro de diálogo llamado Asistente para convertir texto en Columnas, seleccione la opción "Delimitados" y haga clic en siguiente.

| CIUDADA<br>Al Cuidado d                                                                                                    | NÍA<br>le la Paz                                                                                                    | Suecia<br>Sverige                                                                                                |                                                                                                    | BIA Foro                                                            | TelecaquetáPo                                                                     |                                                                                                    |
|----------------------------------------------------------------------------------------------------|----------------------------------------------------------------------------------------------------|----------------------------------------------------------------------------------------------------|----------------------------------------------------------------------------------------------------|---------------------------------------------------------------------|-----------------------------------------------------------------------------------|----------------------------------------------------------------------------------------------------|
| ones 2↓ <u>ZA</u><br>Z↓ Ordenar                                                                                                    | Filtro Kolver a<br>Tridenar y filtrar                                                                                                    | aplicar<br>das                                                                                                   | en Relleno Quita<br>nas rápido duplica                                                                  | r Validació<br>dos de datos<br>Herramier                            | in Consolidar Relac<br>,+<br>ntas de datos                                        | Administr<br>modelo de d                                                                                                    |
| iudad,Localización, 🧍                                                                                                    | Asistente para conve                                                                                                    | ertir texto en colum                                                                                             | nas - paso 1 de 3                                                                                       |                                                                     | ? ×                                                                               | ia del Contrat                                                                                                    |
| H E<br>intidad Centralizad S<br>apital de Bogotá,No<br>apital de Bogotá,No<br>apital de Bogotá,No<br>apital de Bogotá,No                                                                                                    | I asistente estima qu<br>i esto es correcto, el<br>Tipo de los datos or<br>Elija el tipo de arch<br><u>Delimitados</u><br>O De <u>a</u> ncho fiji | ie sus datos son Del<br>ija Siguiente, o bien<br>iginales<br>- Caracteres com<br>- Los campos estr<br>otro.      | imitados.<br>elija el tipo de dato<br>datos con mayor pr<br>o comas o tabulacio<br>án alineados en colu | s que mejor l<br>ecisión:<br>nes separan o<br>imnas con es          | os describa.<br>campos.<br>pacios entre uno y                                     | O<br>de Categoria F<br>tralizada,CO1.<br>tralizada,CO1.<br>tralizada,CO1.<br>tralizada,CO1.                                                                                                    |
| 100,140,602", Arauca<br>apital de Bogotá, Nc<br>apital de Bogotá, Nc<br>apital de Bogotá, Nc<br>ogotá, "Colombia, E<br>apital de Bogotá, Nc<br>apital de Bogotá, Nc<br>apital de Bogotá, Nc<br>apital de Bogotá, Nc<br>apital de Bogotá, Nc<br>apital de Bogotá, Nc<br>apital de Bogotá, Nc<br>apital de Bogotá, Nc<br>apital de Bogotá, Nc<br>apital de Bogotá, Nc<br>apital de Bogotá, Nc<br>apital de Bogotá, Nc | Vista previa de los o<br>1 Nombre Entid<br>2 AGENCIA PARA<br>3 AGENCIA PARA<br>4 AGENCIA PARA<br>5 AGENCIA PARA<br><                              | datos seleccionados:<br>ad, Nit Entidad,<br>LA REINCORPORA<br>LA REINCORPORA<br>LA REINCORPORA<br>LA REINCORPORA | Departamento,C.<br>CIÓN Y LA NORM<br>CIÓN Y LA NORM<br>CIÓN Y LA NORM<br>CIÓN Y LA NORM                 | iudad, Loca<br>ALIZACIÓN,<br>ALIZACIÓN,<br>ALIZACIÓN,<br>ALIZACIÓN, | lización,Ord<br>"900,477,169<br>"900,477,169<br>"900,477,169<br>"900,477,169<br>v | CO1.BDOS.8411<br>tralizada,CO1.<br>tralizada,CO1.<br>tralizada,CO1.<br>D1.BDOS.1044(<br>tralizada,CO1.<br>tralizada,CO1.<br>D1.BDOS.10322<br>tralizada,CO1.<br>tralizada,CO1.<br>tralizada,CO1.<br>tralizada,CO1. |
| apital de Bogotá,Nc<br>lombia, Bogotá",Naci                                                                                                    | onal, defensa, Eje                                                                                                    | Cancel                                                                                                    | lar < Atrás                                                                                             | <u>Siguient</u>                                                     | ie > <u>F</u> inalizar                                                            | tralizada,CO1.<br>1,824/2018,Borra                                                                                                    |

Т

Asistente conversión de texto en columnas Excel – paso 1

Excel le mostrará las opciones de separadores, como descargó un archivo separado por comas, seleccione Coma (no tiene que quitar Tabulación), verificar que las comillas sean el Calificador de Texto y verá en la vista previa de texto la separación correcta de las columnas, si es así, haga clic a Siguiente y Finalizar.

|                         | Borrar                                                        |                                              |                                        |                   | 6                |
|-------------------------|---------------------------------------------------------------|----------------------------------------------|----------------------------------------|-------------------|------------------|
| ZJ Ordenar Fil          | tro                                                           | Texto en Relleno Q                           | uitar Validación Co                    | onsolidar Relacio | nes Administra   |
| Orde                    | enar v filtrar                                                | columnas rapido dup                          | Herramientas o                         | de datos          | modelo de di     |
|                         |                                                               |                                              |                                        |                   | _                |
| idad,Localización, Asis | tente para convertir texto                                    | en columnas - paso 2 de 3                    | 3                                      | ? X               | sia del Contrat  |
| H Esta                  | pantalla le permite estable<br>bia el texto en la vista previ | cer los separadores conter<br>a.             | nidos en los datos. Se                 | puede ver cómo    | o                |
| tidad Centralizad       | naradores                                                     |                                              |                                        |                   | de Categoria P   |
| ital de Bogotá, No      | Tabulación                                                    |                                              |                                        |                   | tralizada,CO1.I  |
| ital de Bogotá,No       | Punto v coma Consi                                            | iderar separadores consec                    | utivos como uno solo                   |                   | tralizada,CO1.I  |
| ital de Bogotá,No       |                                                               |                                              |                                        |                   | tralizada,CO1.I  |
| ital de Bogotá,No       | Espacio Calificad                                             | or de te <u>x</u> to:                        | ~                                      |                   | tralizada,CO1.I  |
| 0,140,602",Arauca       | Otro:                                                         |                                              |                                        |                   | O1.BDOS.8411     |
| ital de Bogotá,No       |                                                               |                                              |                                        |                   | tralizada,CO1.I  |
| ital de Bogotá,No       |                                                               |                                              |                                        |                   | tralizada,CO1.I  |
| ital de Bogotá,No       | ta previa de los datos                                        |                                              |                                        |                   | tralizada,CO1.I  |
| jotá, "Colombia, E      |                                                               |                                              |                                        |                   | 01.BDOS.10440    |
| ital de Bogotá,No       |                                                               |                                              |                                        |                   | tralizada,CO1.I  |
| ital de Bogotá, No      | mbre Entidad                                                  |                                              | Nit En                                 | tidad Dep ^       | tralizada,CO1.I  |
| iotá, "Colombia, E      | ENCIA PARA LA REINCO<br>ENCIA PARA LA REINCO                  | DRPORACIÓN Y LA NORM<br>DRPORACIÓN Y LA NORM | IALIZACIÓN 900,47<br>IALIZACIÓN 900.47 | 7,169 D1          | 01.BDOS.10327    |
| ital de Bogotá, No      | ENCIA PARA LA REINCO                                          | RPORACIÓN Y LA NORM                          | MALIZACIÓN 900,47                      | 7,169 Di          | tralizada,CO1.I  |
| ital de Bogotá, Nc 🏻 AG | ENCIA PARA LA REINCO                                          | DRPORACIÓN Y LA NORM                         | ALIZACIÓN 900,47                       | 7,169 pi 🗸        | tralizada,CO1.I  |
| ital de Bogotá,No 💙     |                                                               |                                              |                                        | >                 | tralizada,CO1.I  |
| 9,027",Atlántico,I      |                                                               | Canadan                                      | fa Cinuianta a                         | Einaliaas         | entralizada,C(   |
| ital de Bogotá,No       |                                                               | Cancelar < Au                                | is <u>Siguience</u> >                  | Emanzar           | tralizada,CO1.I  |
| mbia, Bogotá", Nacion   | al, defensa, Ejecutivo, D                                     | escentralizada,CO1.BI                        | DOS.617431,CO1.P                       | CCNTR.671301,     | 824/2018,Borra   |
| ital de Bogotá,No Def   | inido,"Colombia, Bogo                                         | tá",Nacional,Presiden                        | icia de la República                   | a, Ejecutivo, Cen | ntralizada,CO1.I |
| ital de Bogotá, No Def  | inido,"Colombia, Bogo                                         | tá", Nacional, Presiden                      | icia de la República                   | a, Ejecutivo, Cen | ntralizada,CO1.I |

Asistente conversión de texto en columnas Excel – paso 2

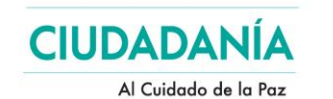

Finalmente, se sugiere verificar que los datos fueron correctamente tabulados y la forma más sencilla es verificar en la primera columna que los datos sean congruentes, que no existan campos vacíos o sin correspondencia, pero la forma más precisa es crear filtro general para toda la hoja, tomar un campo de opciones fijas, de registro obligatorio, sin opciones vacías, no de texto abierto, y verificar su contenido, en este caso como ejemplo, el campo Orden que en SECOP II tiene hasta 4 opciones posibles (las visibles más la opción No Disponible), o en SECOP I el campo Nivel Entidad que tiene 3 opciones fijas y presentes en todos los registros, si observa que en el filtro aparecen datos de campos que no deberían corresponder, como textos abiertos, números, etc., debe verificar la fila donde se presenta el problema, si es una o un par puede hacerlo manualmente, si se presenta en muchas filas debe realizar un proceso distinto de importación de los datos como los descritos a continuación.

Sverige

REDCaquetáPaz 🚯 FUPAD

 2
 Ordenar ge A a Z

 X
 Ordenar de Z a A

 Qrdenar por color
 >

 Vista de Hoja
 >

 Seorar filtro de "Orden"
 >

 Filtrar por color
 >

 Filtrar por color
 >

 Filtrar por color
 >

 Filtrar por color
 >

 Buscar
 >

 Ø Corporación Autónoma
 >

 Ø Nacional
 Ø Territorial

Filtro de columna Excel

Otra forma de hacerlo, para generar una tabla vinculada; en una hoja de Excel nueva, seleccionamos Datos y en Obtener y Transformar Datos seleccionamos Desde el texto/CSV, se desplegará un cuadro de diálogo para seleccionar el archivo descargado, ejecutamos Importar.

Se abrirá una nueva ventana con los datos cargados, verificamos en una columna de texto abierto como Detalle del Objeto a Contratar y verificamos que palabras que contengan tilde o letra  $\tilde{N}$  aparezcan de forma correcta, si aparecen caracteres del orden <sup>®</sup> o &acute o similares, en el menú de Origen del archivo de esta ventana escogemos el formato 65001: UNICODE (UTF-8), esto reformateará todo el contenido a los caracteres propios de nuestro idioma, dejamos el delimitador como "coma" y cargamos los datos, esto creará una nueva hoja de cálculo en el mismo libro con todos los datos y formateados en una Tabla de Excel,

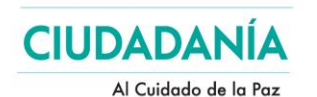

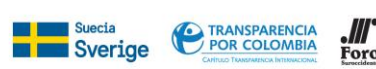

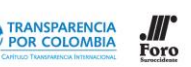

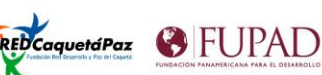

filtros-SECOP I.csv

| Origen de archivo      | Delir             | nitador                 |            | Dete | ección del tipo de datos                  |         |
|------------------------|-------------------|-------------------------|------------|------|-------------------------------------------|---------|
| 65001: Unicode (UTF-8) | * Cor             | na                      | *          | Bas  | ado en las primeras 200 filas 🔹           | Ľ       |
| UID                    | Anno Cargue SECOP | Anno Firma del Contrato | Nivel Enti | dad  | Orden Entidad                             |         |
| 20-12-10593047-9709108 | 2020              | 2020                    | TERRITOR   | IAL  | TERRITORIAL DISTRITAL MUNICIPAL NIVEL 1   | CALDAS  |
| 18-13-8735658-7980856  | 2018              | 2018                    | TERRITOR   | IAL  | TERRITORIAL DISTRITAL MUNICIPAL NIVEL 1   | VALLE [ |
| 18-4-8121079-0         | 2018              | 0                       | TERRITOR   | IAL  | TERRITORIAL DEPARTAMENTAL DESCENTRALIZADO | CUNDI   |
| 19-4-9492944-0         | 2019              | 0                       | TERRITOR   | IAL  | TERRITORIAL DEPARTAMENTAL DESCENTRALIZADO | BOLÍVA  |
| 18-12-8195852-7453294  | 2018              | 2017                    | TERRITOR   | IAL  | TERRITORIAL DISTRITAL MUNICIPAL NIVEL 6   | сносо́  |
| 18-4-8193401-7450956   | 2018              | 2018                    | TERRITOR   | IAL  | TERRITORIAL DEPARTAMENTAL DESCENTRALIZADO | SUCRE   |
| 18-12-8487812-8623133  | 2018              | 2017                    | TERRITOR   | IAL  | TERRITORIAL DEPARTAMENTAL DESCENTRALIZADO | META -  |
| 19-4-9939992-0         | 2019              | 0                       | TERRITOR   | IAL  | TERRITORIAL DEPARTAMENTAL DESCENTRALIZADO | CUNDI   |
| 18-4-8750521-0         | 2018              | 0                       | TERRITOR   | IAL  | TERRITORIAL DEPARTAMENTAL DESCENTRALIZADO | AMAZC   |
| 18-12-8262996-7516243  | 2018              | 2018                    | TERRITOR   | IAL  | TERRITORIAL DEPARTAMENTAL DESCENTRALIZADO | RISARA  |
| 19-4-9306199-8468779   | 2019              | 2019                    | TERRITOR   | IAL  | TERRITORIAL DEPARTAMENTAL DESCENTRALIZADO | BOGOT   |
| 18-13-8630289-0        | 2018              | 0                       | TERRITOR   | IAL  | TERRITORIAL DISTRITAL MUNICIPAL NIVEL 6   | TOLIM/  |
| 19-4-9084679-8265791   | 2019              | 2019                    | TERRITOR   | IAL  | TERRITORIAL DEPARTAMENTAL DESCENTRALIZADO | SANTAI  |
| 19-4-8873608-8072555   | 2019              | 2018                    | TERRITOR   | IAL  | TERRITORIAL DISTRITAL MUNICIPAL NIVEL 2   | ARAUC   |
| 19-4-9722955-8855122   | 2019              | 2019                    | TERRITOR   | IAL  | TERRITORIAL DEPARTAMENTAL CENTRALIZADO    | TOLIM/  |
| 18-4-8815485-0         | 2018              | 0                       | TERRITOR   | IAL  | TERRITORIAL DISTRITAL MUNICIPAL NIVEL 2   | CUNDI   |
| 19-13-9657870-0        | 2019              | 0                       | TERRITOR   | IAL  | TERRITORIAL DEPARTAMENTAL DESCENTRALIZADO | BOYAC   |
| 18-4-8334346-0         | 2018              | 0                       | TERRITOR   | IAL  | TERRITORIAL DEPARTAMENTAL DESCENTRALIZADO | NARIÑO  |
| 19-12-9062573-8244151  | 2019              | 2019                    | TERRITOR   | IAL  | TERRITORIAL DEPARTAMENTAL DESCENTRALIZADO | VALLE [ |
| 18-4-8454466-7692085   | 2018              | 2018                    | TERRITOR   | IAL  | TERRITORIAL DISTRITAL MUNICIPAL NIVEL 2   | ARAUC   |
| 3                      |                   |                         |            |      |                                           | >       |
| 2                      | 2018              | 2018                    | TERRITOR   | IAL  |                                           | >       |

Asistente importación de texto en columnas Excel 2016 +

Esta tabla se mantendrá conectada a la fuente original a menos que se dirija a Datos, Consultas y Conexiones y en el módulo derecho se seleccione la conexión y se seleccione eliminar, esto borrará la conexión y los datos estarán independientes en el libro.

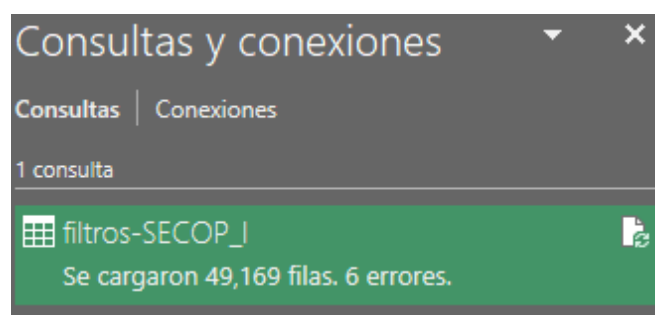

Resultados carga asistente conversión de texto en columnas Excel 2016 +

Es posible que, según su versión de Excel, el cuadro de diálogo se muestre un poco distinto, pero la mecánica es la misma, diríjase a Datos, Obtener datos Externos y seleccione Desde un archivo de texto, en el cuadro de diálogo busque el archivo CSV descargado, al abrirlo le aparecerá el asistente para importar texto

| Al Cuidado de la Paz                                                                                                    | Culture Tunomission International Revealed                                                          | FUNDACIÓN PANAMERICANA PARA EL |
|----------------------------------------------------------------------------------------------------|----------------------------------------------------------------------------------------------------|--------------------------------|
| Asistente para importar texto - paso 1 de 3                                                                                                    |                                                                                                    | ? ×                            |
| l asistente estima que sus datos son Ancho fijo.<br>i esto es correcto, elija Siguiente, o bien elija el tipo de datos que<br>Tipo de los datos originales | mejor los describa.                                                                                 |                                |
| Elija el tipo de archivo que describa los datos con mayor precisión                                                                                        | n<br>paran campos.<br>con espacios entre uno y otro.                                                |                                |
| Comenzar a importar en la fila: 1 🗘 Qrigen del archivo                                                                                                    | Windows (ANSI)                                                                                      |                                |
| Mis datos tienen encabezados.                                                                                                    | 10081 : Turco (Mac)<br>1254 : Turco (Windows)<br>10017 : Ucraniano (Mac)<br>65000 : Unicode (UTF-7) | ^                              |
|                                                                                                    | 65001 : Unicode (UTF-8)                                                                             | ~                              |
| Vista previa del archivo C:\                                                                                                    | 20127 : US-asch 48                                                                                  |                                |

Asistente importación de texto en columnas Excel 2010-13 paso 1

En el asistente deje marcadas las opciones Delimitados, Comenzar a importar en la fila 1 y en el origen del archivo busque la opción Unicode UTF-8 (codigo 65001), clic en Siguiente. En el segundo paso seleccione como separadores únicamente la Coma y en calificador de texto deje la comilla doble que tiene por defecto, tendrá una vista previa de cómo se separan las columnas

| Asistente para im                                                                             | nportar texto - paso 2 de 3                                                                                                    | ?                             | ×      |
|-----------------------------------------------------------------------------------------------|----------------------------------------------------------------------------------------------------|-------------------------------|--------|
| Esta pantalla le per<br>Separadores<br>Tabulación<br>Punto y coma<br>Coma<br>Espacio<br>Otro: | ermite establecer los separadores contenidos en los datos. Se puede ver cómo cambia el<br>a Co <u>n</u> siderar separadores consecutivos como uno solo<br>Calificador de te <u>x</u> to: | texto en la vista p           | revia. |
| Vista previa de lo<br>id nom_<br>6182392 ACUA<br>6182124 ACUA<br>6182424 ACUA                 | estab<br>ACULTIVO EL TORAL S.A. DE C.V.<br>ACULTIVOS SANTO TOMAS S.P.R. DE RL (ACUARAL) ACUACULTIVOS SANTO<br>ACULTORES RÍO TIGRE<br>ACUACULTORES RÍO T                                  | TOMAS, S.P.R<br>IGRE, S.A. DE | ^<br>  |
| 6182353 ACUA                                                                                  | ACULTURA TECNIFICADA DE SANTO TOMAS ACULTURA TECNIF                                                                                                    | ICADA DE SANT                 | >      |
|                                                                                               | Cancelar < At <u>r</u> ás <u>S</u> igui                                                                                                    | ente > <u>F</u> ina           | alizar |

Asistente importación de texto en columnas Excel 2010-13 paso 2

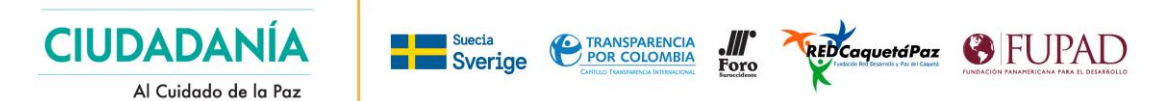

En el último paso, seleccione la primera celda (A1) para colocar los datos, si usted trabaja con modelamiento de datos tabulares para crear orígenes relacionales e integrar datos de varias tablas o usa aplicaciones como Power Query para generar consultas, seleccione la opción Agregar al Modelo de Datos (por supuesto, se creará un libro más pesado), finalice el proceso en Aceptar, Excel le creará la tabla con los datos tabulados en columnas.

| Importar datos     |                                | ?         | ×        |
|--------------------|--------------------------------|-----------|----------|
| Seleccione cómo de | sea ver estos d                | atos en e | l libro. |
| 🗊 🔿 informe        | de tabla dinán                 | tica      |          |
| 📑 🔘 Gráfico i      | dinámico                       |           |          |
| Crear so           | lo conexión                    |           |          |
| ¿Dónde desea situa | r los datos?<br>Ilo existente: |           |          |
| =SAS1              |                                | Î         | ]        |
| O Hoja de cálcu    | ilo n <u>u</u> eva             |           |          |
| Agregar estos da   | itos al M <u>o</u> delo        | de datos  |          |
| Propiedades        | Aceptar                        | Can       | celar    |

Asistente importación de texto en columnas Excel 2010-13 paso 3

Si este procedimiento le sigue arrojando errores en la integridad de las filas, podemos utilizar programas de libre descarga como Refine<sup>9</sup> que se ejecuta sobre el navegador Google Chrome, sin necesidad de instalación, donde podemos cargar el mismo archivo de datos, ordenarlo, limpiarlo y exportarlo directamente a formato XLSX de Excel.

|                             | _    | _                              |                         |                                             |                 |                                                 |                                                                  |                     |                      |                          |                                               |                        |             |
|-----------------------------|------|--------------------------------|-------------------------|---------------------------------------------|-----------------|-------------------------------------------------|------------------------------------------------------------------|---------------------|----------------------|--------------------------|-----------------------------------------------|------------------------|-------------|
| Crear proyecto              | « In | cio Confi                      | gurar opciones de carga | а                                           |                 |                                                 | Nombre del p                                                     | royecto filtros SEC | OP_I csv             | Tags                     |                                               | Crear proyec           | to »        |
| Abrir proyecto              |      | UID                            | Anno Cargue SECOP       | Anno Firma del Contrato                     | Nivel Entidad   | Orden Entidad                                   | Nombre de la Entidad                                             | NIT de la Entidad   | Código de la Entidad | ID Tipo de Proceso       | Tipo de Proceso                               | Estado del Proceso     | Са          |
| Importar proyecto<br>Idioma | 1.   | 20-12-<br>10593047-<br>9709108 | 2020                    | 2020                                        | TERRITORIAL     | TERRITORIAL<br>DISTRITAL<br>MUNICIPAL NIVEL 1   | CALDAS - ALCALDÍA<br>MUNICIPIO DE<br>MANIZALES                   | No registra         | 217001001            | 12                       | Contratación<br>Directa (Ley<br>1150 de 2007) | Celebrado              | Pre<br>la C |
|                             | 2.   | 18-13-<br>8735658-<br>7980856  | 2018                    | 2018                                        | TERRITORIAL     | TERRITORIAL<br>DISTRITAL<br>MUNICIPAL NIVEL 1   | VALLE DEL CAUCA -<br>ALCALDÍA<br>MUNICIPIO DE<br>YUMBO           | 800100531-0         | 276892011            | 13                       | Contratación<br>Mínima Cuantía                | Liquidado              | Nin         |
|                             | 3.   | 18-4-<br>8121079-0             | 2018                    | 0                                           | TERRITORIAL     | TERRITORIAL<br>DEPARTAMENTAL<br>DESCENTRALIZADO | CUNDINAMARCA -<br>E.S.E. HOSPITAL SAN<br>RAFAEL DE<br>FUSAGASUGÅ | 890680025           | 225290029            | 4                        | Régimen<br>Especial                           | Convocado              | Nin         |
|                             | 4.   | 19-4-<br>9492944-0             | 2019                    | 0                                           | TERRITORIAL     | TERRITORIAL<br>DEPARTAMENTAL<br>DESCENTRALIZADO | BOLÍVAR - E.S.E.<br>HOSPITAL<br>UNIVESITARIO DEL<br>CARIBE -     | 900042103           | 21300156             | 4                        | Régimen<br>Especial                           | Convocado              | Nin         |
|                             |      |                                |                         | _                                           |                 |                                                 |                                                                  |                     |                      |                          |                                               |                        | -           |
|                             | A    | orir archi                     | vo como                 | Codificación de cara                        | cteres UTF      | -8                                              |                                                                  |                     |                      |                          |                                               | Actualizar vista previ | a           |
|                             |      | WITEW!                         |                         | Las columnas se en                          | uentran eenara  | dae nor                                         |                                                                  | orimora(e) 0        | linea(e) al inicio d | el archivo               |                                               |                        |             |
|                             | 1    | o-based to                     | wt files                | <ul> <li>comas (CSV)</li> </ul>             | aona an oopara  | 000 por                                         | Seleccio                                                         | nar primera(s) 1    | linea(s) para los r  | iombres de las columi    | nas                                           |                        | - 1         |
|                             | E 1  | re-based te                    | old toxt filos          | O tabulaciones (TSV                         | 0               |                                                 | Descarta                                                         | ar primera(s) 0     | fila(s) de datos     |                          |                                               |                        | - 1         |
| _                           | P    | -Avie text                     | files                   | O personalizado: ,<br>Ignorar caracteres es | neciales con \  |                                                 | 🗌 Cargar a                                                       | al menos 0          | fila(s) de datos     |                          |                                               |                        |             |
|                             |      | ON files                       | 1100                    | ignoral caracteres es                       | speciales con r |                                                 | 🗹 Usar ca                                                        | rácter "            | para encerrar cel    | das que contengan se     | paradores de colu                             | mnas                   | - 1         |
|                             | M    | ARC files                      |                         | Nombres de colur                            | nna (separados  | por comas):                                     | Detectar                                                         | y transformar texto | 2                    | ✓ Cargar filas en blanco |                                               |                        |             |
| Version 3.3 [58b839b]       |      | ON-LD file                     | 9                       |                                             |                 |                                                 |                                                                  | en números, fechas, |                      |                          | Cargar celdas en blanco como nulas            |                        |             |
| Preferencias                | R    | F/N3 files                     | -                       |                                             |                 |                                                 |                                                                  |                     |                      | (nombres, URLs)          | a aronivo                                     |                        |             |
| Ayuda                       | R    | )F/N-Triple                    | s files                 |                                             |                 |                                                 |                                                                  |                     |                      | en cada fila             |                                               |                        |             |
| Acerca de                   |      |                                |                         |                                             |                 |                                                 |                                                                  |                     |                      |                          |                                               |                        |             |

Interfaz web Open refine

<sup>&</sup>lt;sup>9</sup> Descargar de <u>https://openrefine.org/download.html</u>

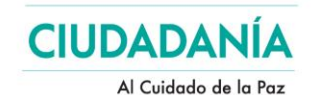

Este programa tiene limitaciones por ejecución de memoria, asi que un archivo muy grande, de más de 200.000 registros se tardará bastante dependiendo de la potencia de la máquina.

Sverige

FUPAD

Para usarlo basta con descargarlo, abrir el archivo openrefine.exe, esperar que se ejecute en su navegador, luego ir a Elegir Archivos, escoger su archivo CSV descargado, luego botón Siguiente, Refine cargará el archivo y se lo mostrará en una vista previa, en la parte inferior en Codificación de caracteres escoja UTF-8, dejar el separador por comas y Refine actualizará la vista a una tabulación ordenada, diríjase al botón Crear Proyecto arriba a la derecha y refine creará un archivo listo para descarga que puede previsualizar, diríjase al botón Exportar y escoja formato Excel en XML .XLSX, le exportará un archivo perfectamente codificado y tabulado para Excel.

### 8. Otras fuentes de datos

El estado colombiano en concordancia con sus políticas de Gobierno Abierto, dispone un número importante de portales donde se puede consultar de forma libre, diversos registros asociados con personas naturales o jurídicas que nos permiten establecer hallazgos, estos datos no son descargables de forma masiva y se requiere la verificación individual y única de las identificaciones.

| Portal                            | URL                                                            |
|-----------------------------------|----------------------------------------------------------------|
| Cuentas Claras CNE                | https://www.cnecuentasclaras.gov.co/                           |
| Procuraduría General de la Nación | https://www.procuraduria.gov.co/CertWEB/Certificado.aspx?tpo=1 |
| Sistema SISBÉN - DNP              | https://wssisbenconsulta.sisben.gov.co/                        |
| Registro Único Empresarial        | https://www.rues.org.co/                                       |
| Función Pública - Sistema SIGEP   | https://www.funcionpublica.gov.co/web/sigep/entidades          |

#### 9. Glosario de términos

| TÉRMINO        | SIGNIFICADO                                                                                                    |
|----------------|----------------------------------------------------------------------------------------------------|
| ΑΡΙ            | Interfaz de programación de aplicaciones, consiste en un<br>grupo de rutinas a través de las cuales se puede acceder a<br>un servicio web                                                                                                    |
| CSV            | Tipo de archivo abierto para representar datos en tablas, con valores separados por comas.                                                                                                    |
| DATASET        | Conjunto o colección de datos tabulados                                                                                                    |
| DATOS ABIERTOS | Generalmente se considera como información digital o<br>datos que pueden ser utilizados, reutilizados y<br>redistribuidos libremente por cualquier persona. Para el<br>aspecto práctico son todos aquellos datos primarios, en<br>formatos estándar e interoperables que facilitan su acceso<br>y reutilización, los cuales están bajo la custodia de las<br>entidades públicas y que son puestos a disposición de<br>cualquier ciudadano, de forma libre y sin restricciones |

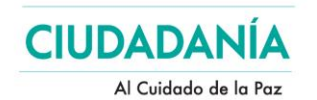

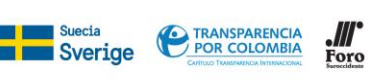

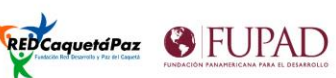

| TÉRMINO                  | SIGNIFICADO                                                                                                    |
|--------------------------|----------------------------------------------------------------------------------------------------|
| JSON                     | Acrónimo de JavaScript Object Notation, es un formato de texto para intercambio de datos que puede ser leído y procesado a través de un analizador                                                                        |
| LENGUAJE PYTHON          | Lenguaje de programación abierto de múltiples paradigmas<br>y plataformas                                                                                                    |
| LENGUAJE R               | Lenguaje de programación abierto utilizado para<br>aplicaciones de análisis estadístico.                                                                                                    |
| ODATA                    | Protocolo de datos abierto que permite la conexión y<br>consulta de datos de forma estandarizada                                                                                                    |
| PLATAFORMA TRANSACCIONAL | Herramienta informática desarrollada en un espacio seguro, donde los usuarios autenticados pueden ejecutar acciones.                                                                                                    |
| UTF-8                    | Formato estándar de codificación de caracteres que permite<br>representar cualquier tipo de carácter, en términos<br>prácticos es capaz de mostrar correctamente las tildes,<br>letras Ñ y virgulillas del idioma español |
| XML                      | Lenguaje estándar de marcado que permite almacenar<br>datos de forma legible y se utiliza para intercambiar<br>información entre distintas plataformas                                                                    |
| ANSI                     | Formato estándar de codificación de caracteres de<br>modificación de caracteres ASCII                                                                                                    |

#### a. Descripción de campos SECOP

| NOMBRE DE CAMPO                                   | DESCRIPCIÓN                                                                                                    | VERSIÓN |
|---------------------------------------------------|----------------------------------------------------------------------------------------------------|---------|
| UID                                               | Valor compuesto para identificar de manera individual cada registro                                                                                              | SECOP I |
| Anno Cargue SECOP                                 | Año en el que se hizo el registro del proceso en la plataforma                                                                                                   | SECOP I |
| Anno Firma del Contrato                           | En caso de ser un contrato firmado, la fecha en que esta firma se hizo                                                                                           | SECOP I |
| Nivel Entidad                                     | Determina el primer grado de caracterización de la entidad de acuerdo a<br>su orden: Nacional o Territorial                                                      | SECOP I |
| Orden Entidad                                     | Detalla el orden de la Entidad, definiendo el tipo de Entidad Nacional o<br>Territorial de acuerdo a su grado de centralización                                  | SECOP I |
| Nombre de la Entidad                              | Nombre de la Entidad del estado a la que corresponde el proceso                                                                                                  | SECOP I |
| NIT de la Entidad                                 | NIT de la Entidad, tal como lo registró en la plataforma                                                                                                    | SECOP I |
| Código de la Entidad                              | Código de la Entidad, utilizado como identificador único en la plataforma<br>SECOP I                                                                             | SECOP I |
| Tipo de Proceso                                   | El ID y Tipo de Proceso describen la modalidad a través de la cual se<br>desarrolló el proceso de compra                                                         | SECOP I |
| Estado del Proceso                                | El Estado del proceso a la fecha de publicación                                                                                                    | SECOP I |
| Causal de Otras Formas de<br>Contratacion Directa | En caso de ser un proceso desarrollado bajo la modalidad de contratación directa, este campo describe la causa por la cual se determinó ese tipo de contratación | SECOP I |
| Regimen de Contratacion                           | ID y descripción del régimen bajo el cual la entidad desarrolla el proceso<br>de compra pública                                                                  | SECOP I |

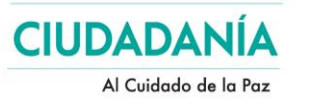

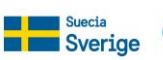

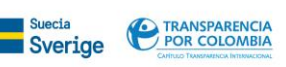

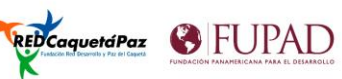

| NOMBRE DE CAMPO                | DESCRIPCIÓN                                                                                                    | VERSIÓN |
|--------------------------------|----------------------------------------------------------------------------------------------------|---------|
| Objeto a Contratar             | ID y Descripción del Objeto de la contratación, basado en el catálogo de                                                                       | SECOP I |
|                                | bienes y servicios UNSPSC, consultable desde                                                                                                   |         |
|                                | https://www.colombiacompra.gov.co/clasificador-de-bienes-y-servicios                                                                           | CECOD I |
| Detalle del Objeto a Contratar | Adicional al codigo que define el objeto del contrato, se registra un detalle de la definición del bien o servicio que se adquirirá dentro del | SECOPT  |
|                                | proceso                                                                                                    |         |
| Tipo de Contrato               | Tipo de Contrato que se realizará, ejemplos: Fiducia, Obra, entre otros.                                                                       | SECOP I |
| Municipio Obtencion            | Municipio en el que se desarrolla el proceso de compra pública                                                                                 | SECOP I |
| Municipio Entrega              | Municipio en el que se hace la entrega del bien o servicio                                                                                     | SECOP I |
| Municipios Ejecucion           | Municipios en los que se desarrollará el objeto del proceso de compra<br>pública                                                               | SECOP I |
| Fecha de Cargue en el SECOP    | Fecha en la que se hizo el registro en la plataforma                                                                                           | SECOP I |
| Numero de Constancia           | Identificador del proceso de compra, generado por SECOP I                                                                                      | SECOP I |
| Numero de Proceso              | Identificador del proceso, de acuerdo a la nomenclatura de la entidad                                                                          | SECOP I |
| Numero del Contrato            | Identificador del contrato, de acuerdo a la nomenclatura de la entidad                                                                         | SECOP I |
| Cuantia Proceso                | Valor por el cual se lanza el proceso de compra                                                                                                | SECOP I |
| Nombre Grupo                   | Categorización inicial del bien o servicio definido en el proceso de<br>compra, de acuerdo a sus características principales                   | SECOP I |
| Nombre Familia                 | Segundo nivel de detalle dentro de la caracterización del bien o servicio                                                                      | SECOP I |
| Nombre Clase                   | Tercer nivel de detalle dentro de la caracterización del bien o servicio                                                                       | SECOP I |
| ID Ajudicacion                 | Identificador de la adjudicación o adjudicaciones hechas en el proceso de<br>compra                                                            | SECOP I |
| Tipo Identifi del Contratista  | Tipo de Identificación del contratista seleccionado en la adjudicación                                                                         | SECOP I |
| Identificacion del Contratista | Identificación del contratista seleccionado en la adjudicación                                                                                 | SECOP I |
| Nom Raz Social Contratista     | Nombre o Razón Social del contratista seleccionado en la adjudicación                                                                          | SECOP I |
| Dpto y Muni Contratista        | Departamento y Municipio en el cual opera el contratista seleccionado en<br>la adjudicación                                                    | SECOP I |
| Tipo Doc Representante Legal   | En caso de ser una empresa, el tipo de identificación del representante legal de la empresa seleccionada en la adjudicación                    | SECOP I |
| Identific del Represen Legal   | En caso de ser una empresa, identificación del representante legal de la empresa seleccionada en la adjudicación                               | SECOP I |
| Nombre del Represen Legal      | En caso de ser una empresa, Nombre del representante legal de la empresa seleccionada en la adjudicación                                       | SECOP I |
| Fecha de Firma del Contrato    | Fecha en la que se realiza la firma del contrato correspondiente a la adjudicación del registro                                                | SECOP I |
| Fecha Ini Ejec Contrato        | Fecha en la que se inicia la ejecución del contrato correspondiente a la adjudicación del registro                                             | SECOP I |
| Plazo de Ejec del Contrato     | Valor y unidad en la que se mide el tiempo de ejecución del contrato, sean días o meses                                                        | SECOP I |
| Rango de Ejec del Contrato     | Unidad en la que se mide el tiempo de ejecución del contrato, sean días o meses                                                                | SECOP I |
| Tiempo Adiciones en Dias       | Extensión del contrato, fuera de la definición inicial, en días                                                                                | SECOP I |
| Tiempo Adiciones en Meses      | Extensión del contrato, fuera de la definición inicial, en meses                                                                               | SECOP I |
| Fecha Fin Ejec Contrato        | Fecha de finalización de la ejecución del contrato                                                                                             | SECOP I |
| Compromiso Presupuestal        | En caso de tener registro presupuestal, el campo muestra el código<br>correspondiente                                                          | SECOP I |

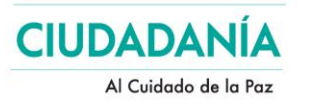

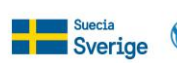

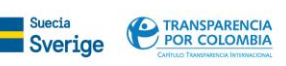

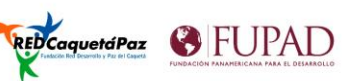

| NOMBRE DE CAMPO                            | DESCRIPCIÓN                                                                                                    | VERSIÓN  |
|--------------------------------------------|----------------------------------------------------------------------------------------------------|----------|
| Cuantia Contrato                           | Valor por el cual se firma el contrato                                                                                                    | SECOP I  |
| Valor Total de Adiciones                   | Valor de la suma de las adiciones hechas al contrato                                                                                                | SECOP I  |
| Valor Contrato con Adiciones               | Valor total del contrato, incluyendo las adiciones                                                                                                  | SECOP I  |
| Objeto del Contrato a la Firma             | Objeto del contrato, registrado al momento de la firma                                                                                              | SECOP I  |
| Origen de los Recursos                     | Identificador de la forma en que se consiguen los recursos con los que se va a pagar el contrato                                                    | SECOP I  |
| Codigo BPIN                                | En caso de corresponder a un proceso financiado por el Banco de<br>Programas y Proyectos de Inversión Nacional - DNP, aquí se registra el<br>código | SECOP I  |
| Proponentes Seleccionados                  | Listado de los proponentes seleccionados en el proceso de compra                                                                                    | SECOP I  |
| Calificacion Definitiva                    | Calificación definitiva de los proponentes dentro del proceso de compra                                                                             | SECOP I  |
| Nombre Sub Unidad Ejecutora                | Identificador y nombre de la Sub Unidad de ejecución de presupuesto asignada al proceso de compra                                                   | SECOP I  |
| Ruta Proceso en SECOP I                    | Ruta del proceso de compra en SECOP, para hacer consulta de la<br>información detallada                                                             | SECOP I  |
| Moneda                                     | Moneda en la cual están registradas las cuantías del proceso de compra                                                                              | SECOP I  |
| EsPostConflicto                            | Marcador que indica si el proceso de compra pública está enmarcado en las acciones de postconflicto del acuerdo de paz del año 2017                 | SECOP I  |
| Marcacion Adiciones                        | Marcación de si el proceso tiene adiciones registradas                                                                                              | SECOP I  |
| Posicion Rubro                             | Posición del Rubro presupuestal                                                                                                    | SECOP I  |
| Nombre Rubro                               | Nombre del Rubro Presupuestal                                                                                                    | SECOP I  |
| Valor Rubro                                | Valor del Rubro presupuestal asignado al proceso                                                                                                    | SECOP I  |
| Sexo RepLegal Entidad                      | Sexo del Representante legal de la entidad compradora                                                                                               | SECOP I  |
| Pilar Acuerdo Paz                          | Pilar, del acuerdo de paz del año 2016, sobre el cual se desarrolla el proceso de compra                                                            | SECOP I  |
| Punto Acuerdo Paz                          | Punto del acuerdo de paz del año 2016, al que se relaciona el objeto de<br>contratación del proceso de compra                                       | SECOP I  |
| Municipio Entidad                          | Municipio en el que se encuentra registrada la entidad estatal<br>compradora                                                                        | SECOP I  |
| Departamento Entidad                       | Departamento en el que se encuentra registrada la entidad estatal<br>compradora                                                                     | SECOP I  |
| ID Contrato                                | Identificador del contrato firmado, generado por la plataforma                                                                                      | SECOP II |
| Orden                                      | Orden entidad del estado que publica el contrato                                                                                                    | SECOP II |
| Entidad Centralizada                       | Define si la entidad es descentralizada o centralizada                                                                                              | SECOP II |
| Nombre Entidad                             | Nombre de la Entidad del estado a la que corresponde el proceso como contratante                                                                    | SECOP II |
| Nit Entidad                                | NIT de la entidad del estado que publica el contrato                                                                                                | SECOP II |
| Modalidad de Contratacion                  | Modalidad de contratación de acuerdo al modelo de selección                                                                                         | SECOP II |
| Estado Contrato                            | Estado del contrato, frente a su ejecución, firma o liquidación                                                                                     | SECOP II |
| Justificacion Modalidad de<br>Contratacion | Justificación de la modalidad, el escenario bajo el cual se toma la decisión de definir una u otra modalidad de contratación                        | SECOP II |
| Descripcion del Proceso                    | Descripción del objeto del proceso de compra                                                                                                    | SECOP II |
| Tipo de Contrato                           | Tipo de contrato de acuerdo a su marco jurídico                                                                                                    | SECOP II |
| Localización                               | Ubicación completa de la entidad del estado que publica el contrato                                                                                 | SECOP II |

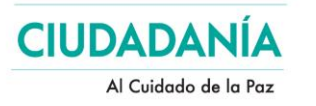

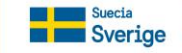

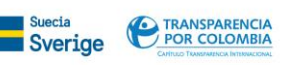

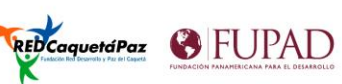

| NOMBRE DE CAMPO                 | DESCRIPCIÓN                                                                                                    | VERSIÓN  |
|---------------------------------|----------------------------------------------------------------------------------------------------|----------|
| Proceso de Compra               | Identificador del proceso de compra publicado                                                                                             | SECOP II |
| Referencia del Contrato         | Identificador del contrato firmado, generado por la entidad del estado                                                                    | SECOP II |
| TipoDocProveedor                | Tipo de documento del proveedor adjudicado                                                                                                | SECOP II |
| Documento Proveedor             | Número de documento del proveedor adjudicado                                                                                              | SECOP II |
| Proveedor Adjudicado            | Nombre del proveedor adjudicado                                                                                                    | SECOP II |
| Fecha de Firma                  | Fecha en que fue firmado digitalmente el contrato                                                                                         | SECOP II |
| Fecha de Inicio del Contrato    | Fecha de inicio de las responsabilidades contractuales                                                                                    | SECOP II |
| Fecha de Fin del Contrato       | Fecha de fin de las responsabilidades contractuales                                                                                       | SECOP II |
| Valor del Contrato              | Valor total del contrato                                                                                                    | SECOP II |
| Origen de los Recursos          | Origen de los Recursos, a nivel presupuestal                                                                                              | SECOP II |
| Código BPIN                     | Código asociado al Banco de Proyectos de Inversión                                                                                        | SECOP II |
| URLProceso                      | URL del proceso de compra en la plataforma SECOP II                                                                                       | SECOP II |
| EsPostConflicto                 | Determina si el proceso está asociado a algún evento de acuerdo de paz                                                                    | SECOP II |
| Pilares del Acuerdo             | En caso de ser un proceso derivado de compromisos del acuerdo de paz, define el pilar de acuerdo de paz al que corresponde                | SECOP II |
| Puntos del Acuerdo              | En caso de ser un proceso que da cumplimiento a compromisos en el acuerdo de paz, determina a qué puntos da conformidad                   | SECOP II |
| Ciudad                          | Ciudad en el cual se registró la entidad del estado que publica el contrato                                                               | SECOP II |
| Departamento                    | Departamento en el cual se registró la entidad del estado que publica el<br>contrato                                                      | SECOP II |
| Sector                          | Sector entidad del estado que publica el contrato                                                                                         | SECOP II |
| Rama                            | Rama del estado de la entidad que publica el contrato                                                                                     | SECOP II |
| Codigo de Categoria Principal   | Codigo UNSPSC de la categoría principal para el contrato                                                                                  | SECOP II |
| Fecha de Inicio de Ejecucion    | Fecha de inicio de la ejecución de las actividades del contrato                                                                           | SECOP II |
| Fecha de Fin de Ejecucion       | Fecha de fin de la ejecución de las actividades del contrato                                                                              | SECOP II |
| Condiciones de Entrega          | Condiciones bajo las cuales se entrega el producto o servicio                                                                             | SECOP II |
| Es Grupo                        | Determina el proveedor es un grupo de entidades, existe un conjunto de datos de CCE que contiene la conformación de los grupos            | SECOP II |
| Es Pyme                         | Determina si la empresa es una Pyme                                                                                                    | SECOP II |
| Habilita Pago Adelantado        | Determina si el contrato tiene habilitada la opción de pago de adelantos                                                                  | SECOP II |
| Liquidación                     | Determina si el contrato ha sido liquidado                                                                                                | SECOP II |
| Obligación Ambiental            | Determina si el contrato tiene compromisos de cumplimiento a obligaciones ambientales                                                     | SECOP II |
| Obligaciones Postconsumo        | Determina si el contrato tiene compromisos de cumplimiento a obligaciones posteriores a la entrega del producto o prestación del servicio | SECOP II |
| Reversion                       | Determina si el contrato ha sido reversado                                                                                                | SECOP II |
| Valor de pago adelantado        | Valor del pago por adelantado                                                                                                    | SECOP II |
| Valor Facturado                 | Valor Facturado a la fecha                                                                                                    | SECOP II |
| Valor Pendiente de Pago         | Valor Pendiente de Pago a la fecha                                                                                                    | SECOP II |
| Valor Amortizado                | Valor Amortizado a la fecha                                                                                                    | SECOP II |
| Valor Pendiente de Amortizacion | Valor Pendiente de Amortización a la fecha                                                                                                | SECOP II |
| Valor Pendiente de Ejecucion    | Valor Pendiente de Ejecución a la fecha                                                                                                   | SECOP II |

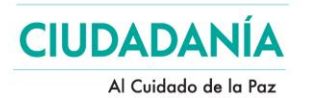

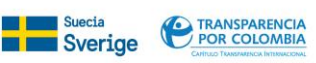

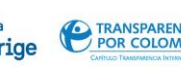

.... Foro

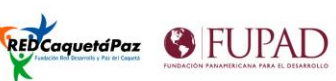

| NOMBRE DE CAMPO  | DESCRIPCIÓN                                                             | VERSIÓN  |
|------------------|-------------------------------------------------------------------------|----------|
| Estado BPIN      | Estado de asignación del código del Banco de Proyectos de Inversión     | SECOP II |
| Anno BPIN        | Año de asignación del código del Banco de Proyectos de Inversión        | SECOP II |
| Saldo CDP        | Saldo del CDP asignado al proceso y al contrato                         | SECOP II |
| Saldo Vigencia   | Saldo actual para la vigencia del CDP asignado al proceso y al contrato | SECOP II |
| Destino Gasto    | Destino del gasto, a nivel presupuestal                                 | SECOP II |
| Días Adicionados | Número de días en que el contrato ha sido adicionado                    | SECOP II |